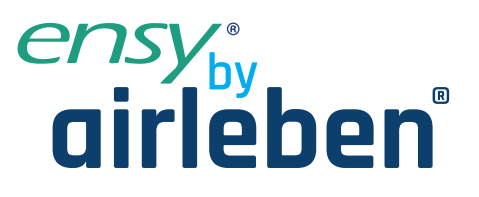

# **ensy InoVent** Betriebs- und Montageanleitung

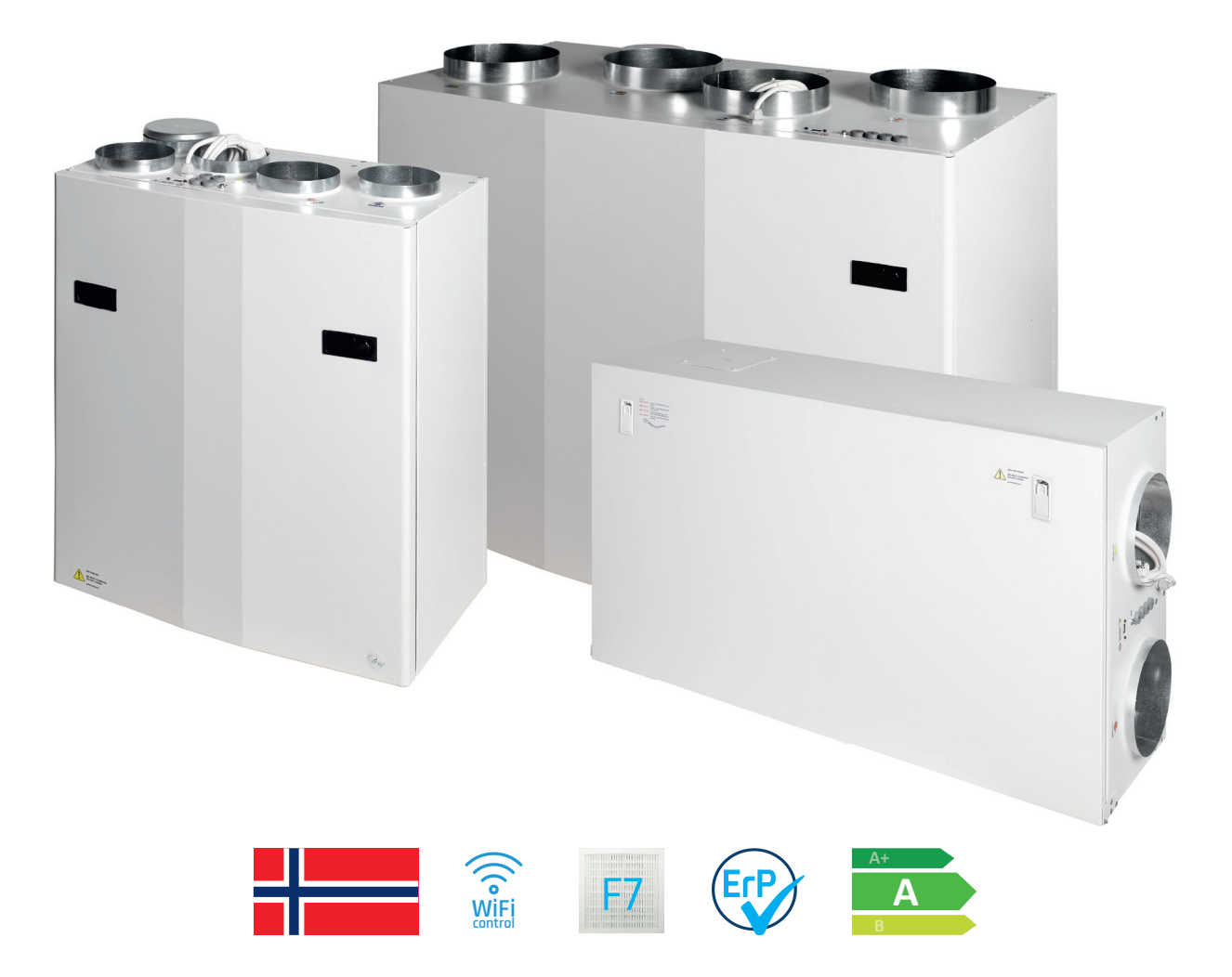

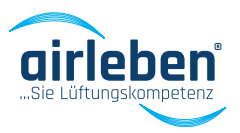

www.airleben.de

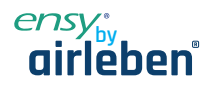

# 1 Lesen Sie dies zuerst!

Der Inhalt dieses Handbuchs kann ohne vorherige Ankündigung geändert werden.

ENSY® besitzt das Urheberrecht an diesem Benutzerhandbuch. Der Benutzer hat alle Anweisungen in dieser Bedienungsanleitung vollständig und nicht nur teilweise zu befolgen. Die Nichtbefolgung dieser Bedienungsanleitung führt zum Ausschluss aller Garantien, Garantien und Verbindlichkeiten.

Copyright© 2020 von ENSY® AS. Alle Rechte vorbehalten.

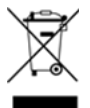

# Entsorgung der Teile des Reglers:

INFORMATIONEN FÜR NUTZER ZUR KORREKTEN BEHANDLUNG VON ELEKTRO-SCHROTT AND ELEKTRONISCHEM ZUBEHÖR (WEEE)

Die Entsorgung muss im Einklang mit den Richtlinien der Europäischen Union und den entsprechenden nationalen Rechtsvorschriften stehen.

# 1.1 Leseanweisungen

Die folgenden Symbole werden verwendet, um die Aufmerksamkeit des Lesers auf verschiedene Warnstufen zu lenken.

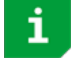

Wichtige Informationen

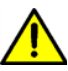

Gefahr! Allgemeine Gefahr

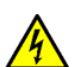

Gefahr!! Hochspannung! Gefahr von elektrischem Strom oder Spannung

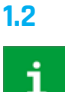

# Bedienungsanleitung

Vor der Installation sollte der Benutzer gründlich mit dieser Bedienungsanleitung vertraut gemacht werden, insbesondere mit Anwendungen, Installation, Einstellungen und Betrieb. Besondere Vorsicht ist geboten, wenn externe Geräte (wie Sensor, Hochspannung usw.) installiert und ange-

Besondere Vorsicht ist geboten, wenn externe Geräte (wie Sensor, Hochspannung usw.) installiert und angeschlossen werden. Achten Sie auf den korrekten Umgang mit der Platine zum Schutz vor elektrostatischer Entladung.

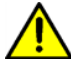

Die Installation der Elektronik/Teile darf nur von autorisiertem Personal durchgeführt werden. Alle Gewährleistungen sind ausgeschlossen, wenn die Installation von nicht autorisiertem Personal durchgeführt wird oder wenn Ersatzteile nicht ordnungsgemäß installiert wurden.

# 2 Funktionen der Steuerung des Lüftungsgerätes

Die Steuerung ist für Lüftungssysteme im Hausgebrauch entwickelt. Das Heizregister kann entweder als Vor- oder Nachheizregister eingesetzt werden. Die Lüftungsanlage kann auch mit einer Wärmepumpe, die Energie aus der Abluft entnimmt, betrieben werden.

Je nach Komplexität und Größe des Lüftungssystems stehen folgende Funktionen zur Verfügung:

- Lüftungssteuerung
- Temperaturregelung
- Wärmerückgewinnung über einen Rotorwärmetauscher
- Lufterhitzer Nachwärmer
- Frostschutz

- Benutzerfunktionen
- Wochenprogramm
- Externe Wärmequellensteuerung
- Filterüberwachung über Drucktropfenmessung (optional)

ww.airleben.de

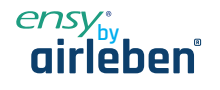

### Lüftungssteuerung 2.1

### Inbetriebnahme 2.1.1

Das Gerät mit Ausgängen für Volumenstromregler kann für einen verzögerten Start der Ventilatoren konfiguriert werden. Dadurch können die Volumenstromregler vollständig geöffnet werden, bevor sich der Druck aufbaut. Über ein Menü kann die Belüftungsstartverzögerung eingestellt werden. Der Zuluftventilator startet eine Minute nach dem Abluftventilator. Wenn eine niedrige Winterbelüftung aktiviert ist, startet das Gerät in den ersten 2 Minuten immer mit den gewählten Einstellungen.

### 2.1.2 Belüftung auf Basis von Feuchtigkeit und CO,-Niveau

Ein Feuchtesensor (im Lieferumfang enthalten) und ein CO\_-Pegelsensor (optional) können an den Geräteregler angeschlossen werden. Der Regler passt die Belüftung basierend auf den gewünschten Einstellungen im Menü Luftqualität an. Der Installateur konfiguriert den Feuchtigkeitspegel, an dem das Lüftungsgerät die Luftmenge nach oben oder unten reguliert.

Hinweis! Entfernen Sie den Staubschutz von den Sensoren nach erfolgreicher Montage des Lüftungsgerätes!

Im selben Menü können die Einstellungen für eine komfortable CO\_-Stufe konfiguriert werden. Es gibt zwei CO\_-Einstellungen, die den Luftvolumenstrom bestimmen - ein niedriges und ein hohes CO., Niveau. Beide Sensoren haben 3 Minuten Einschaltverzögerung nach dem Start von Lüftungsmodus: Aus.

24 Stunden Durchschnitt. RH (hoch) = Durchschnitt + 10%; RH (niedrig) = Durchschnitt + 3%

### 2.2 Temperaturregelung

### 2.2.1 Alarm bei niedriger Raumtemperatur

Diese Funktion sorgt dafür, dass die Raumtemperatur nicht zu kalt wird. Wenn die Raumtemperatur unter die Raumtiefsttemperaturgrenze fällt, wird die Zuluftgeschwindigkeit um 1 Stufe reduziert. Nach 5 Minuten wird die Geschwindigkeit wieder reduziert, bis die Temperatur gehalten werden kann. Wenn die Raumtemperatur nicht aufrecht erhalten werden kann, werden die Lüfter angehalten und es wird eine "Low-Room-Temp" Warnung gemeldet. Ein externer Raumtemperatursensor ist montiert. Die Funktion kann deaktiviert werden, indem sie im Menü Raumsteuerung den Grenzwert "Raum" auf "Aus" stellen.

### 2.2.2 Sommer-/Winterbetrieb

Die Steuerung kann automatisch zwischen Sommer- und Winterbetrieb wechseln, basierend auf der Außentemperatur. Nach jedem Wechsel bleibt das Lüftungsgerät für 15 Minuten im jeweiligen Modus bis ein nächster Wechsel erlaubt ist. Der Unterschied zwischen Sommer-/Winterbetrieb ist die Mindesttemperatur der Zuluft und dass die Bypassklappe im Winter normalerweise nicht geöffnet wird.

### 2.2.3 Steuersensor

Die Steuerung kann verschiedene Sensoren verwenden. Zuluft: Der Einlasstemperatursensor wird verwendet; es gibt keine Raumtemperaturregelung. Abluft: Der Fortlufttemperatursensor wird verwendet.

### 2.3 Lufterhitzer (Nacherhitzer)

Der Lufterhitzer (Nacherhitzer) erwärmt die Luft, nachdem die Luft den Wärmetauscher passiert hat. Sie muss im Menü Lufterhitzer aktiviert und konfiguriert werden. Das Heizregister kann deaktiviert oder rein elektrisch sein. Das Heizregister hat einen analogen 0 – 10V Ausgang und das Heizrelais wird aktiviert, wenn das Heizregister benötigt wird.

### 2.4 **Frostschutz**

Der Frostschutz erfolgt für 6 Minuten pro Stunde. Beim Abtauen wird der Zuluftventilator angehalten, der Abluftventilator läuft mit MIN-Geschwindigkeit, das Heizregister ist ausgeschaltet und die Rotordrehzahl ist normal.

- Modus 1: niedrige Luftfeuchtigkeit, beginnt bei -20°C •
- Modus 2: normale Luftfeuchtigkeit, beginnt bei -15°C
- Modus 3: hohe Luftfeuchtigkeit, beginnt bei -10°C

Nach dem Auftauen wird das Heizregister aktiviert wenn die Ventilatoren eingeschaltet sind und Ihre Drehzahl erreicht ww.airleben.de haben.

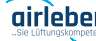

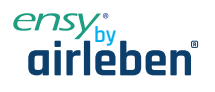

# 2.5 Benutzerauswahlfunktionen

Die Aktivierung der Benutzerfunktion "Digitaler Eingang" kann verschiedene Funktionen auslösen.

Das Lüftungsgerät führt diesen Vorgang während des ausgewählten Zeitraums durch und überschreibt die anderen Benutzereinstellungen einschließlich der Wochenprogrammeinstellungen.

| Funktion                     | Dauer          | Zuluft              | Abluft              |
|------------------------------|----------------|---------------------|---------------------|
| Nichts                       | Keine Aktion   | -                   | -                   |
| Fan-Boost                    | Eingang aktiv  | Max                 | Max                 |
| Zuluft (Erhöhung der Zuluft) | 15 Min. bis 8h | Aus, MIN, NORM, MAX | NORM                |
| Abluft (Erhöhung der Abluft) | 15 Min. bis 8h | NORM                | Aus, MIN, NORM, MAX |
| Externer Alarm               | 15 Min. bis 8h | Aus, MIN, NORM, MAX | -                   |

# 2.6 Abzugshaubenfunktion

Es gibt einen separaten digitalen Eingang für den Betrieb mit einer Abzugshaube.

| Funktion    | Dauer         | Zuluft | Abluft |
|-------------|---------------|--------|--------|
| nichts      | Keine Aktion  | -      | -      |
| Abzugshaube | Eingang aktiv | 0-100% | 0-100% |

# 2.7 Rotorsteuerung

Der Rotorwärmetauscher wird immer einige Minuten vor der Heizung gestartet. Dadurch wird sichergestellt, dass der Rotor zuerst gestartet wird, falls er allein ineffizient sein sollte.

# 2.8 Party-Modus

Der Benutzer kann einen Party-Modus aktivieren. Dieser wird für eine erhöhte Belüftung mit vielen Menschen im belüfteten Bereich verwendet. Die Lüftergeschwindigkeit ist auf MAX eingestellt, der Benutzer kann sie anschließend auf MIN oder NORM einstellen.

Der vorhandene Sollwert wird verwendet. Der Benutzer kann den Sollwert während des aktiven Partymodus ändern. Der Partymodus wird automatisch beendet, wenn der voreingestellte Partyzeitraum beendet ist. Dieser beträgt 4 Stunden, dieser kann nach der Aktivierung geändert werden. Party-Timeout-Menü ist ausgeblendet, wenn der Partymodus deaktiviert ist.

# 2.9 Auswärtsmodus

Der Auswärtsmodus ist für Zeiten mit geringem Belüftungsbedarf wie z.B. im Urlaub usw. Bei der Aktivierung wird die Lüftergeschwindigkeit auf MIN und der Sollwert auf 15°C eingestellt. Sowohl die Lüftergeschwindigkeit als auch der Sollwert können anschließend geändert werden. Der Auswärtsmodus muss manuell deaktiviert werden. Lüftergeschwindigkeit und Sollwert kehren zu den Einstellungen zurück, wenn der Auswärtsmodus gestartet wurde.

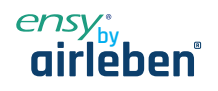

Ŧ.

23°C

22°C

MIN

**49**%

ens

### Menüsystem 3.

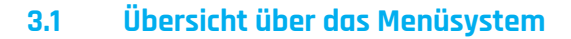

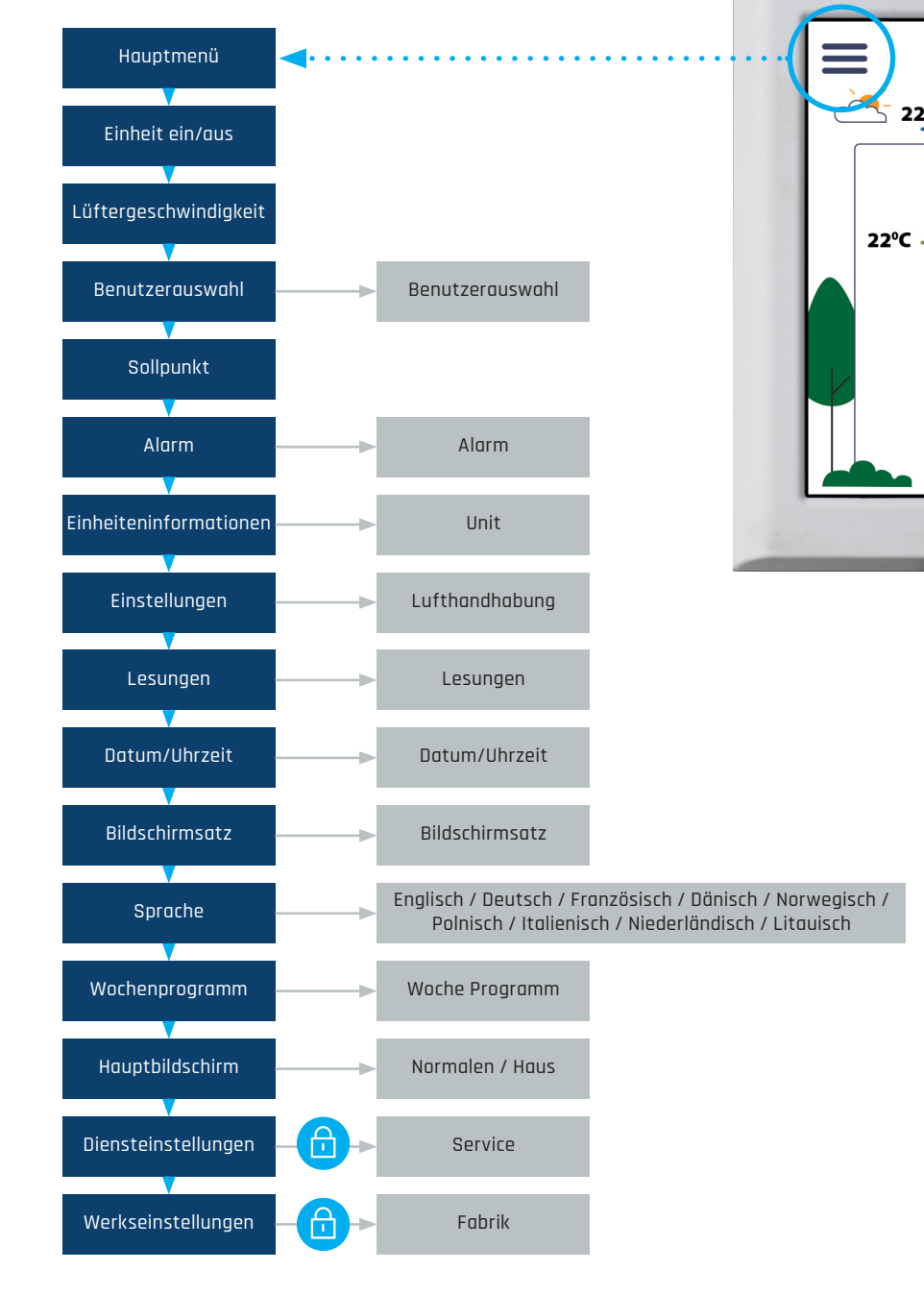

Wenn Sie die 📃 Menütaste drücken, werden mehrere Bildschirme und Menüs geöffnet. Drücken Sie 🧲 , um zum vorherigen Menü zurückzukehren. Drücken Sie 🔨 und 💙 Tasten, um in den Menüs nach oben und unten zu scrollen.

Wenn das Alarmsymbol \Lambda sichtbar ist, wird es durch Drücken des Alarmmenüs geöffnet.

www.airleben.de

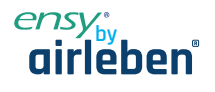

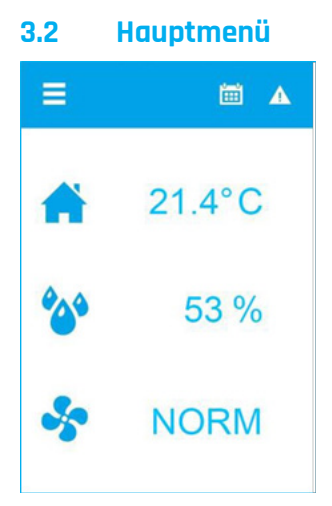

Der Hauptbildschirm ist das Standardmenü. Die Anzeige kehrt nach einigen Minuten ohne Benutzerinteraktion zu diesem Bildschirm zurück. Es zeigt die tatsächliche Temperatur, gemessene relative Luftfeuchtigkeit und tatsächliche Lüftergeschwindigkeit. Ein Wochenprogramm und ein Alarm sind in diesem Beispiel aktiv, indem Sie die 🔺 Taste oder die Temperatur drücken, öffnet sich das Temperatur-Set-Point-Menü

🍄 Anzeigen der gemessenen Luftfeuchtigkeit

Die Lüftergeschwindigkeit kann durch Drücken der 😽 Taste geändert werden.

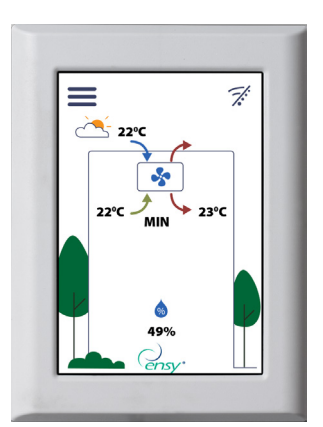

Der Benutzer kann auswählen, ob das Hauptmenü ein Haus anzeigen soll. Berühren Sie den Einlasspfeil, um die gewünschte Temperatur einzustellen.

### 3.3 Mögliche Symbole in der Menüüberschrift

Menütaste

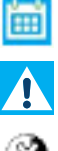

7:

Mindestens ein Alarm ist aktiv

Ein Wochenprogramm ist aktiv

Die Lüftungseinheit ist ausgeschaltet

WLAN-Verbindung ist nicht verbunden

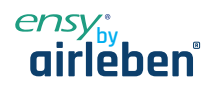

### 4. Menü "Benutzereinstellungen"

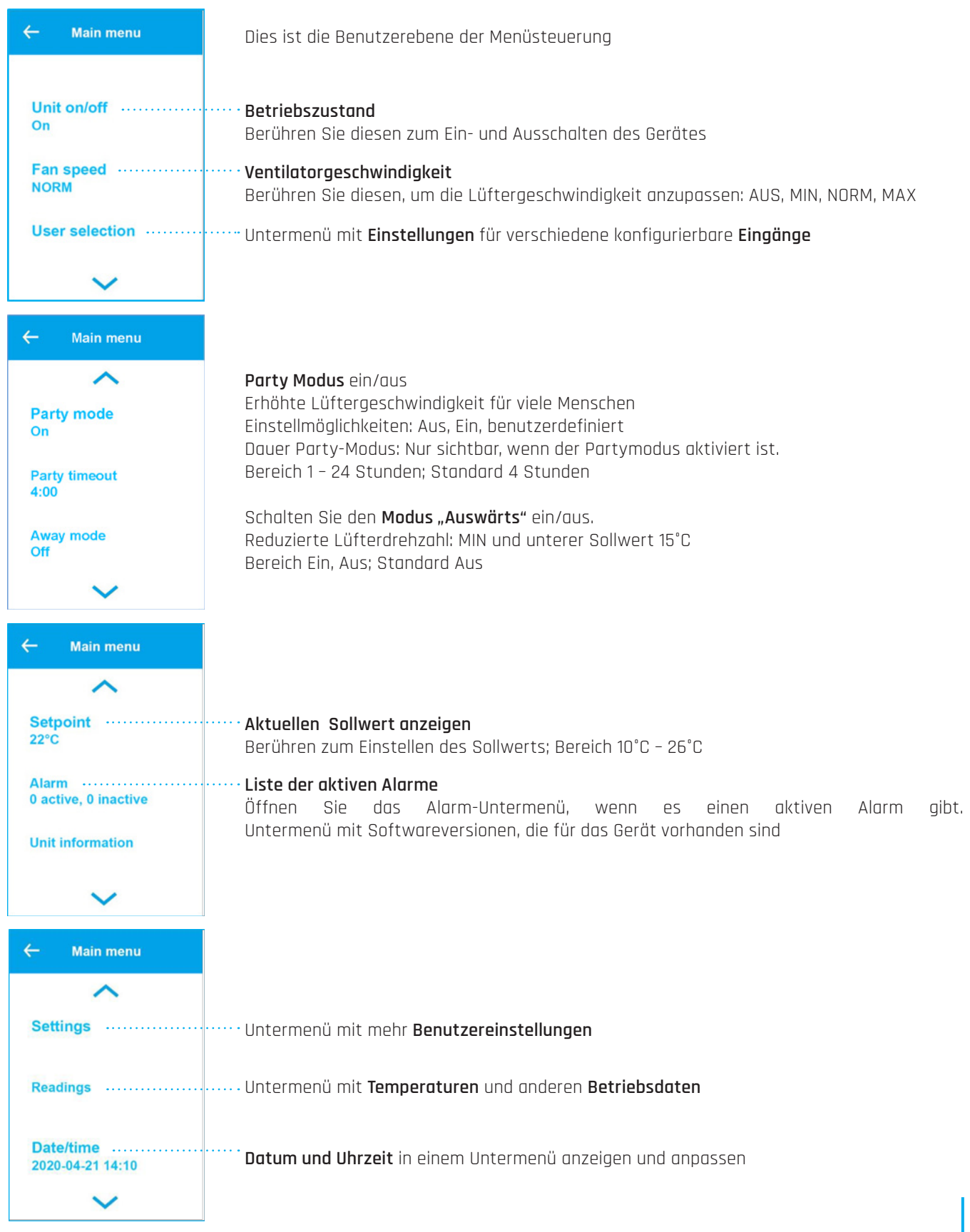

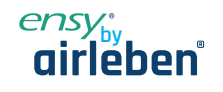

| ← Main menu          |                                                                                                    |
|----------------------|----------------------------------------------------------------------------------------------------|
| ^                    |                                                                                                    |
| Screen set. ·····    | ······ Bildschirmhelligkeit im aktiven und im Leerlaufmodus anpassen                                                                                                   |
| Language<br>English  | Passen Sie die Anzeigesprache an.<br>Wählen Sie zwischen Englisch, Deutsch, Französisch, Dänisch, Norwegisch, Polnisch, Italie-<br>nisch, Niederländisch und Litauisch |
| Week program ······  | ······· Untermenü des Wochenprogramms. Listet auf, ob ein Programm aktiv ist                                                                                           |
| ~                    |                                                                                                    |
| ← Main menu          |                                                                                                    |
| ^                    |                                                                                                    |
| Main screen<br>House | ······ Bildschirm wechseln zwischen normalem Hauptmenü und Haus-Hauptmenü                                                                                              |
| Service settings     |                                                                                                    |
|                      |                                                                                                    |

### 4.1 Untermenü der Benutzerauswahl

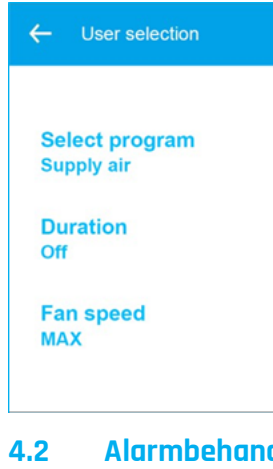

Das Gerät verfügt über einen digitalen Eingang, der eine vom Benutzer konfigurierbare Funktion auslösen kann, z.B. eine erhöhte Lüftergeschwindigkeit, wenn Gäste kommen. Der Eingang überschreibt den normalen Modus.

Programm auswählen: Keine, Lüfter-Boost, Zuluft, Luft abziehen, Extern-Alarm. Standard: Keine

Menü nur sichtbar, wenn eine Dauer nach der Aktivierung eingestellt werden kann. Die Funktion "Else" ist aktiv, wenn der digitale Eingang aktiv ist.

Bereich Off: Bis der Eingang freigegeben ist; 15 min bis 8 Stunden Menü für einige Programme sichtbar.

Stellen Sie die Lüftergeschwindigkeit ein, die verwendet werden soll, wenn der digitale Eingang aktiv ist. Range Off, MIN, NORM, MAX

# Alarmbehandlungsmenüs

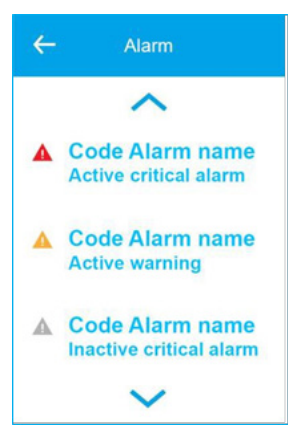

Untermenü mit Warnhinweisen und kritischen Alarmen für die Lüftungsanlage. Kritische Alarme stoppen das Gerät. Das Gerät kann den Betrieb mit einer Warnung fortsetzen.

**Rot:** Es ist ein kritischer Alarm und die Lufthandhabungseinheit wird stoppen. Berühren Sie, um eine detailliertere Beschreibung zu öffnen

Gelb: Es ist eine Warnung und die Lufthandhabungseinheit wird ggf. weiter betrieben. Berühren Sie, um eine detailliertere Beschreibung zu öffnen

Grau: Es ist eine inaktive Warnung oder ein kritischer Alarm. Möglicherweise muss der Alarm bestätigt werden, um das Gerät neuzustarten. Symbol drücken, um eine detailliertere Beschreibung zu öffnen

ww.airleben.de

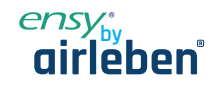

| ← Code Alarm name<br>21-04-2020 14:10:00<br>Clear alarm<br>Here the alarm trouble<br>shooting text will be<br>displayed.<br>Up/down arrows will be<br>displayed if the trouble | Detaillierte Beschreibung einer Warnung oder eines kritischen Alarms<br>Datum/Uhrzeit zu der der Alarm aktiviert wurde<br>Berühren Sie den Alarm, um den Alarm zu löschen. Wenn die Alarmnummer mit kleinen Buch-<br>staben "c/w", beginnt, kann der Alarm gelöscht werden. Alarmnummer, Schweregrad und<br>Informationen zur Fehlerbehebung für den Alarm/die Warnung |
|----------------------------------------------------------------------------------------------------|----------------------------------------------------------------------------------------------------|
| displayed if the trouble<br>shooting text is long<br>← Unit<br>information                                                                                                    | Auflisten der <b>Softwareversionen</b> im Regler und im Display der Lüftungseinheit                                                                                                    |
| Software version ······<br>1.0.9.0                                                                                                    | ······ Regler-Software-Version                                                                                                    |
| Panel software ······                                                                                                    | ······· Softwareversion anzeigen                                                                                                    |
| Mac address<br>98:F4:AB:1D:E0:E1                                                                                                    | ······ MAC-Adresse des Wi-Fi-Radios                                                                                                    |

# 4.3 Einstellungen für die Lüftungsanlage

| ← Air handling              |                                                                                                    |
|-----------------------------|----------------------------------------------------------------------------------------------------|
| Cooker hood ······          | ······· Untermenü zur Konfiguration der Dunstabzugshaube. Die Lufthandhabungseinheit<br>wird helfen, den Dampf in Richtung der Abzugshaube zu schieben |
| Summer temp<br>17°C         | •••••• Stellen Sie die Temperatur ein, zu der die Lüftungseinheit auf Sommermodus schal-<br>tet.Bereich 5°C bis 30°C; Standard 17°C                    |
| Supply min - summer<br>10°C | Stellen Sie die minimale Außenlufttemperatur im Sommermodus ein.<br>Bereich 5°C bis 50°C; Standard 10°C                                                |
| ← Air handling              |                                                                                                    |
| ^                           |                                                                                                    |

| Supply min - winter | ······ Stellen Sie die minimale Außenlufttemperatur im Wintermodus ein  |
|---------------------|-------------------------------------------------------------------------|
| 15°C                | Bereich 5°C bis 50°C; Standard 15°C                                     |
| Supply max - sum    | ······· Stellen Sie die maximale Außenlufttemperatur im Sommermodus ein |
| 30°C                | Bereich 5°C bis 50°C; Standard 30°C                                     |
| Supply max - winter | ······· Einstellen der maximalen Außenlufttemperatur im Wintermodus     |
| 40°C                | Bereich 5°C bis 50°C; Standard 40°C                                     |
| $\sim$              |                                                                         |

www.airleben.de

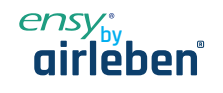

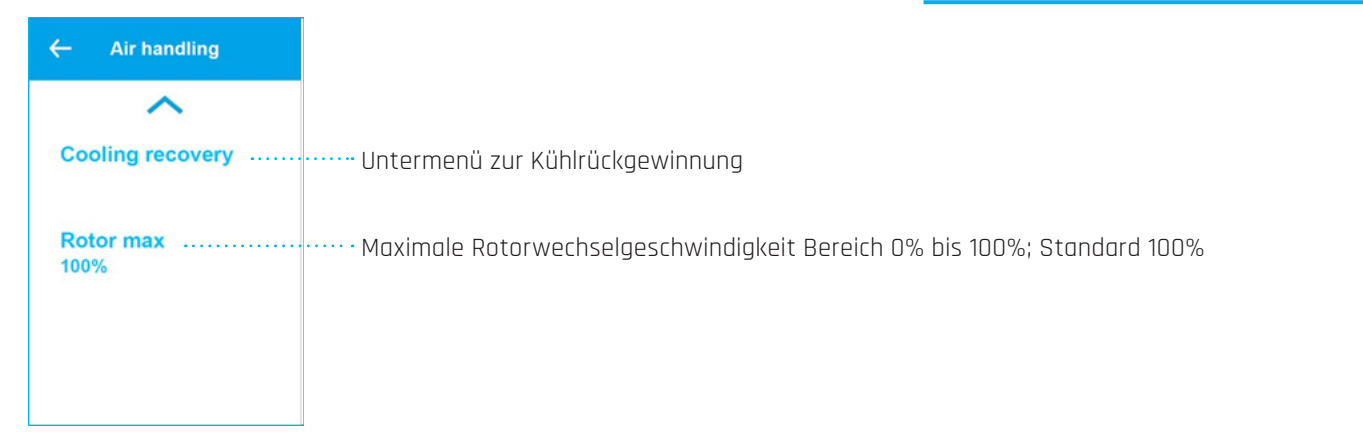

# 4.3.1 Dunstabzugshaubenfunktion

| ← Cooker hood       | Die Lüftungseinheit verfügt über einen digitalen Eingang für die Dunstabzugshaube. Wenn<br>das Signal aktiv ist, werden die Lüftergeschwindigkeiten "Versorgung" und "Extrakt" auf die                                        |
|---------------------|----------------------------------------------------------------------------------------------------|
| Delayed stop ······ | angegebenen Geschwindigkeiten in 0 bis 100%<br>Dauer der Lüftergeschwindigkeiten nachdem das Signal verschwunden ist.<br>Bereich 00:00 (nur laufen lassen, wenn aktives Signal); 1 min bis 1 Stunde 30 min; Standard<br>0 min |
| Supply air          | ······ Geschwindigkeit des Zuluftventilators beim aktiven Abzugshaubensignal                                                                                                    |
| 100%                | Bereich 0 bis 100%; Standard 100%                                                                                                    |
| Extract air         | Geschwindigkeit des Abluftventilators während des aktiven                                                                                                    |
| 100%                | Abzugshauben-Signalbereichs 0 – 100%; Standard 100%                                                                                                    |

# 4.3.2 Kälterückgewinnungsfunktion

| ← Cooling<br>recovery       | Die Kälterückgewinnung wird verwendet, wenn die Außenlufttemperatur höher ist als die<br>Raumtemperatur, um die Räume kühl zu halten.           |
|-----------------------------|----------------------------------------------------------------------------------------------------|
| Recovery mode ·······<br>On | ······ Schalten Sie den Kälterückgewinnungsmodus ein oder aus.                                                                                  |
| Activate at<br>2°C          | Aktivieren Sie die Kälterückgewinnung, wenn die Außenluft-<br>temperatur 2°C oder 3°C höher ist als die Raumtemperatur.<br>Bereich 2°C oder 3°C |

www.airleben.de

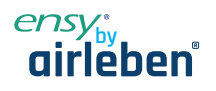

### Untermenü für Sensor- und Eingangswerte 4.4

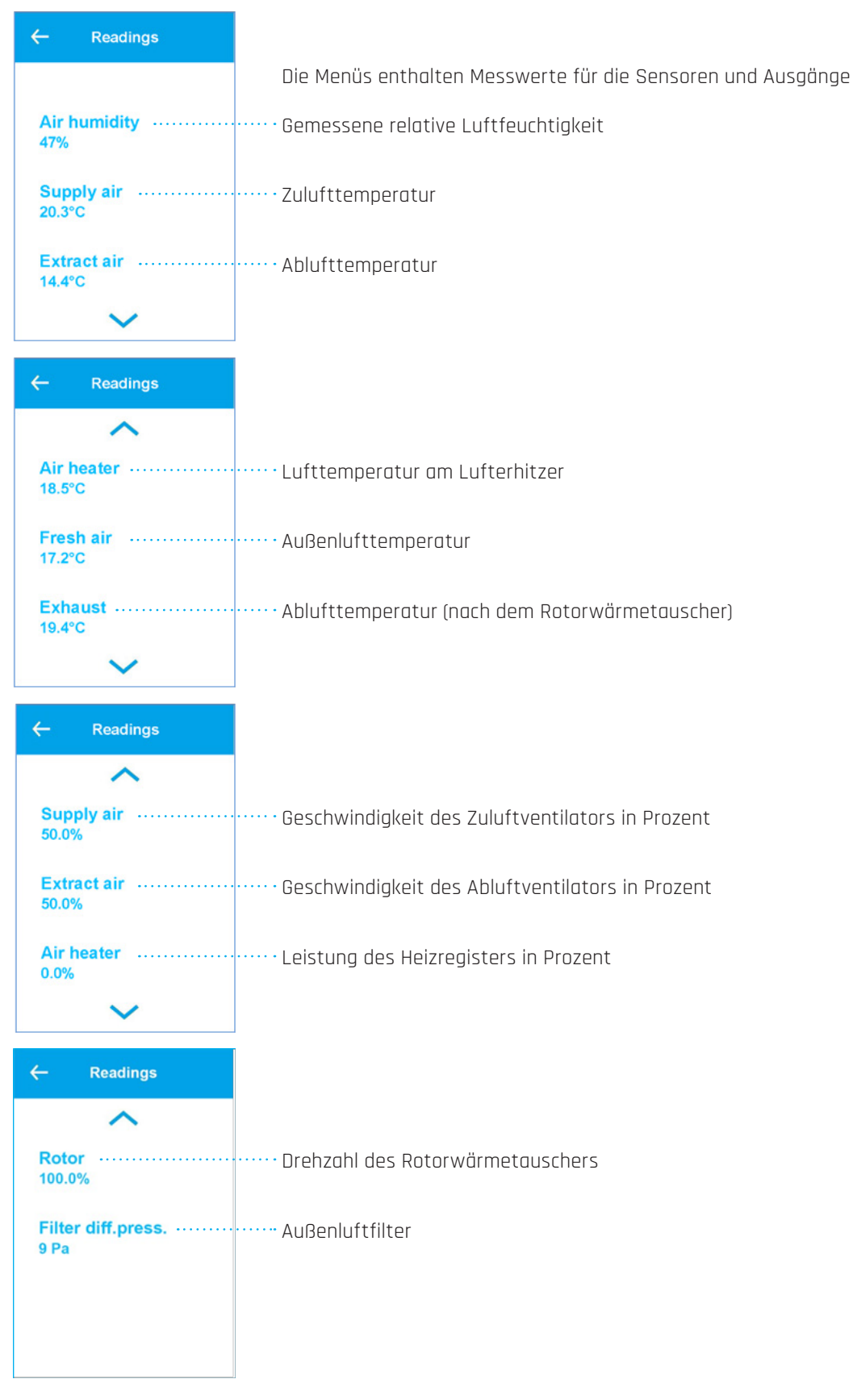

www.airleben.de

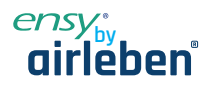

# 4.5 Untermenü Datum/Uhrzeit

Der Regler verfügt über eine eingebaute Echtzeituhr, die für die Alarmprotokollierung verwendet wird.

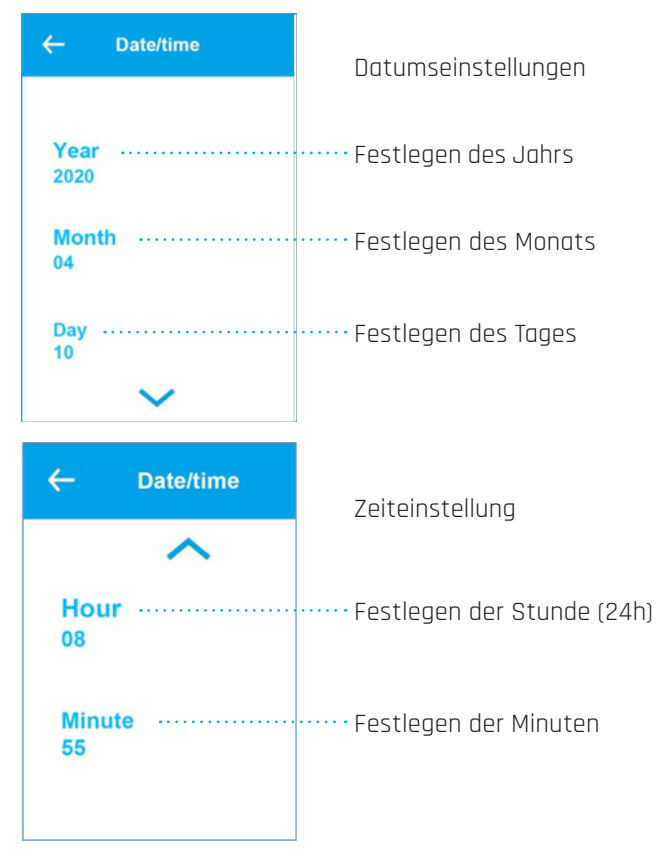

# 4.5 Untermenü Datum/Uhrzeit

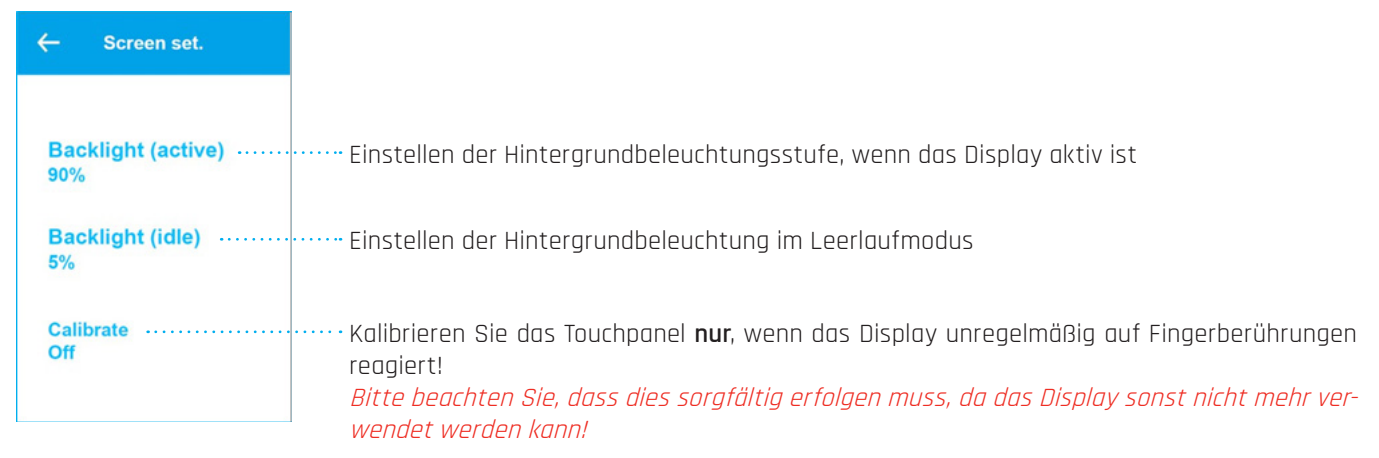

/ww.airleben.de

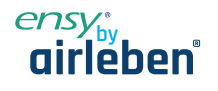

### 4.7 Wochenprogramm

Das Wochenprogramm wird verwendet, um verschiedene Lüftergeschwindigkeiten in bis zu 6 Perioden pro Tag und 3 verschiedenen Wochenprogramme zu programmieren, z.B. eine normale Woche, Urlaub, eine Woche mit Schichtarbeitszeit

| ← Week program                                   |                                                                                                    |          |
|--------------------------------------------------|----------------------------------------------------------------------------------------------------|----------|
| Select program                                   | ······· Programm 1, 2 oder 3 auswählen                                                                    |          |
| Edit program                                     | Untermenü mit Programm 1, 2 oder 3 zum Bearbeiten                                                         |          |
| Reset program ······                             | Setzen Sie das ausgewählte Programm 1, 2 oder 3 auf die Werkseinstellungen zurück. D                      | )er      |
|                                                  | Benutzer erhält eine Warnung vor dem Zurücksetzen.                                                        |          |
| ← Edit program                                   |                                                                                                    |          |
| Program 1 ·····                                  | ·······Berühren zum Bearbeiten von Programm 1 in Untermenüs                                               |          |
| Program 2 ·····                                  | Berühren zum Bearbeiten von Programm 2 in Untermenüs                                                      |          |
| Program 3 ·····                                  | ·······Berühren zum Bearbeiten von Programm 3 in Untermenüs                                               |          |
|                                                  |                                                                                                    |          |
| ← Edit program 1                                 | Jeder Wochentag kann seine eigenen 6 verschiedenen Profile haben, in der Regel sind W<br>chenenden anders | '0-      |
| Monday                                           | Berühren, um Einstellungen für Montag zu bearbeiten                                                       |          |
| Tuesday                                          | ·······Berühren, um Einstellungen für Dienstag zu bearbeiten                                              |          |
| Wednesday                                        | Berühren, um Einstellungen für Mittwoch zu bearbeiten                                                     |          |
| ~                                                |                                                                                                    |          |
| ← Edit program 1                                 |                                                                                                    |          |
| Thursday                                         | Berühren, um Einstellungen für Donnerstag zu bearbeiten                                                   |          |
| Friday                                           | Berühren, um Einstellungen für Freitag zu bearbeiten                                                      |          |
| Saturday                                         | Berühren, um Einstellungen für Samstag zu bearbeiten                                                      | T        |
| ~                                                |                                                                                                    | en.de    |
| -idakar'                                         |                                                                                                    | w.airleb |
| "Sie Lüftungskompetenz<br>"Sie Lüftungskompetenz | ung Lensy InoVent I 2023.06 Seite 12                                                                      | 2        |

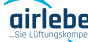

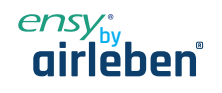

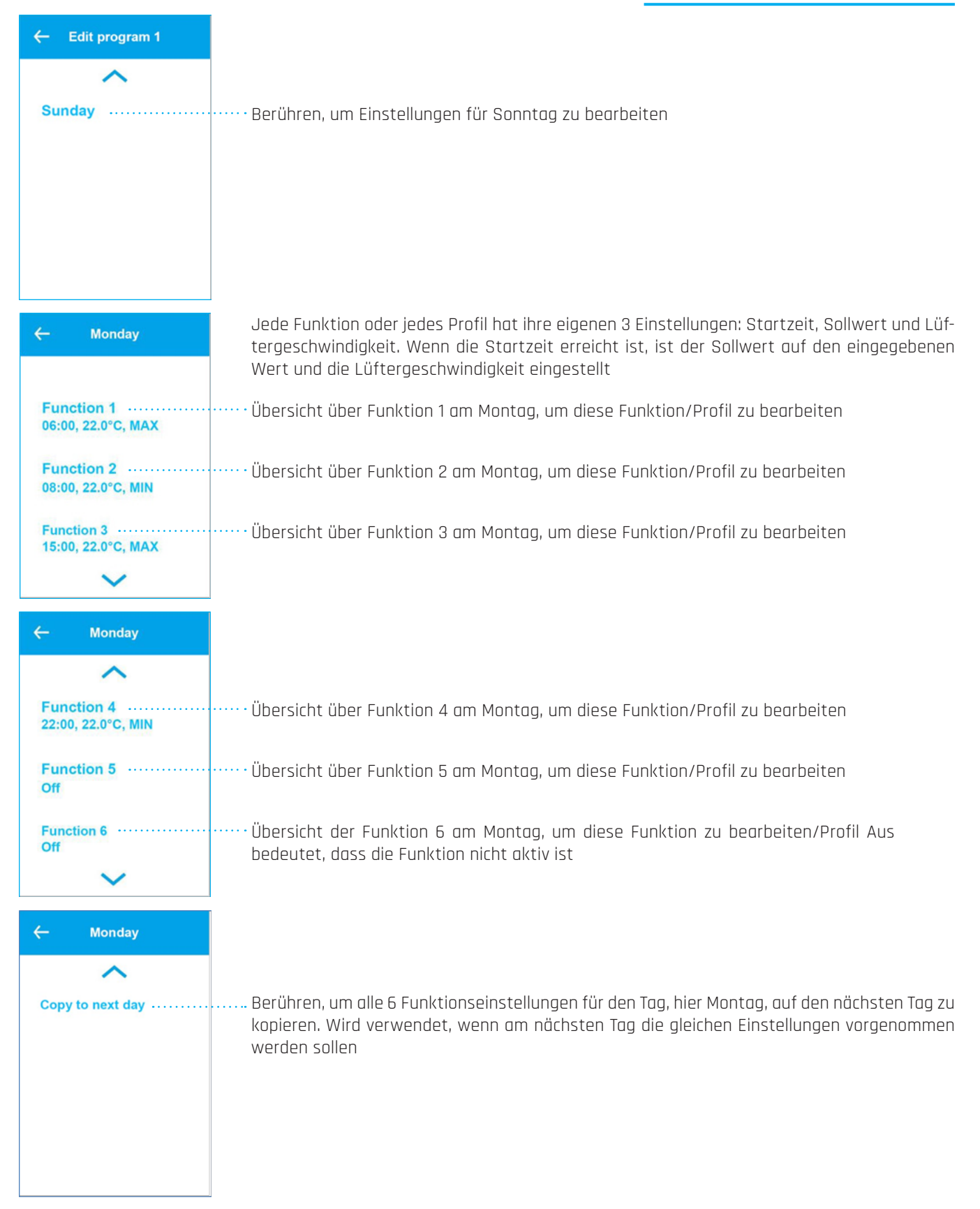

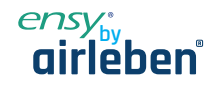

| ← Edit pro       | ofile 1 | Jede Funktion / jedes Profil des Tages hat seine eigenen Einstellungen                                                                                    |
|------------------|---------|----------------------------------------------------------------------------------------------------|
| Start time       |         | Startzeit des Profils im 15-Minuten-Intervall                                                                                                    |
| Fan speed        |         | Bereich 00:15 bis 23:45. 00:00 gleich Aus und bedeutet keine Funktion                                                                                     |
| NORM             |         | Level wird ausgeblendet, wenn die Startzeit deaktiviert ist                                                                                               |
| Setpoint<br>22°C |         | Gewünschte Temperatur. Überschreibt die Hauptmenüeinstellung. Bereich 10°C bis 26°C<br>Temperatur wird ausgeblendet, wenn die Startzeit ausgeschaltet ist |

| ← Reset program                              |                                                                                                    |
|----------------------------------------------|----------------------------------------------------------------------------------------------------|
|                                              | Zurücksetzen eines Programms auf Standardeinstellungen                                              |
| Program 1                                    | ······zum Zurücksetzen von Programm 1                                                               |
| Program 2                                    | ······ zum Zurücksetzen von Programm 2                                                              |
| Program 3                                    | ······ zum Zurücksetzen von Programm 3                                                              |
|                                              |                                                                                                    |
| ← Reset week<br>program 1                    |                                                                                                    |
|                                              | Sicherheitsfrage, wenn Sie alle Einstellungen im Programm<br>auf Standardwerte zurücksetzen möchten |
| Are you sure you want<br>to reset program 1? |                                                                                                    |
| ⊗ ⊘                                          | Akzeptieren oder abbrechen                                                                          |
| ← Main screen                                | Wählen Sie aus, ob der Hauptbildschirm das Haus oder die Normalansicht mit Linien sein soll.        |
| House                                        |                                                                                                    |
| ~                                            |                                                                                                    |
| ⊗ ⊘                                          | Akzeptieren oder abbrechen                                                                          |

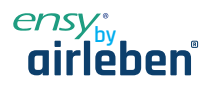

### Diensteinstellungen 4.8

Die Serviceeinstellungen gelten für den Servicetechniker und sind passwortgeschützt.

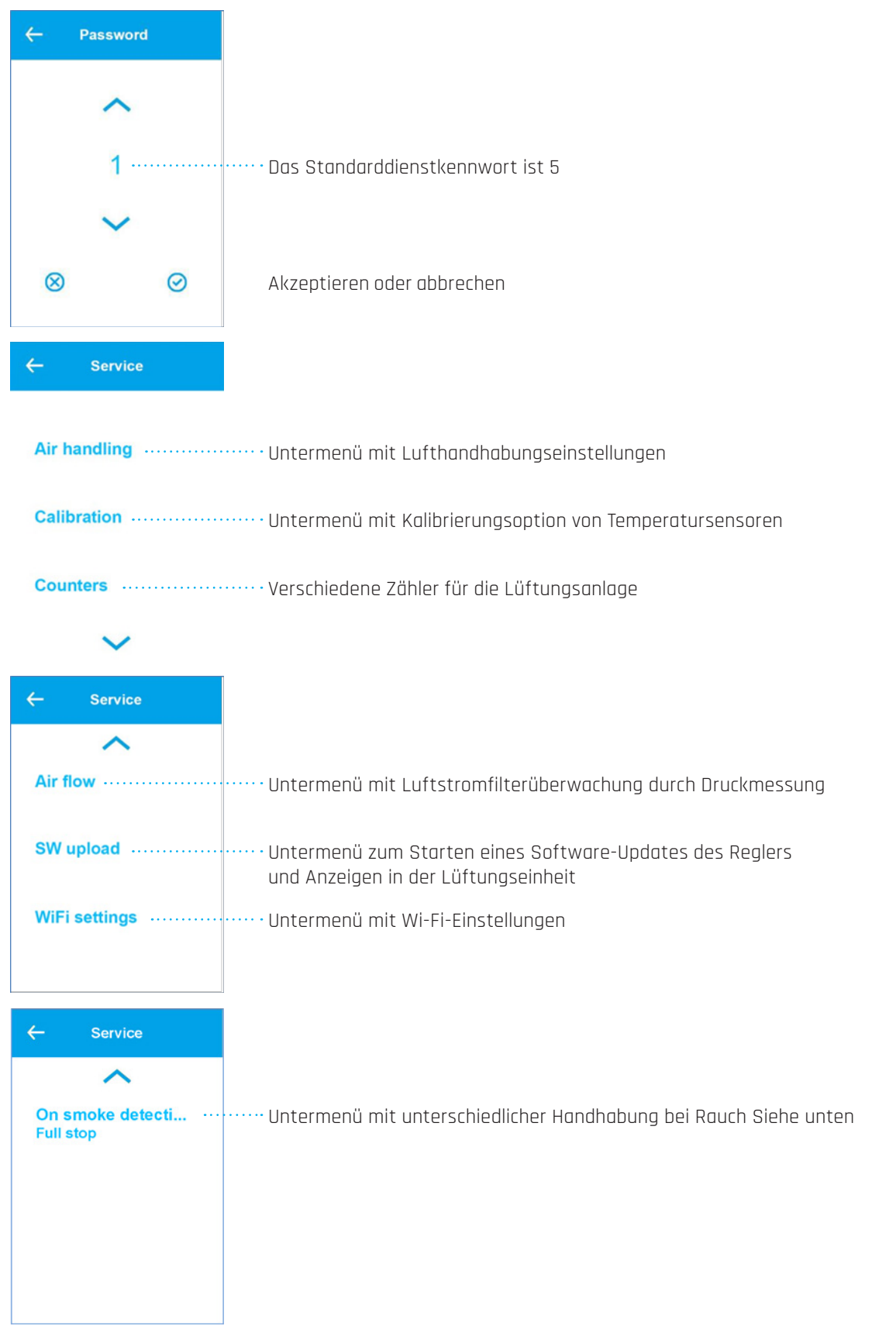

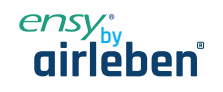

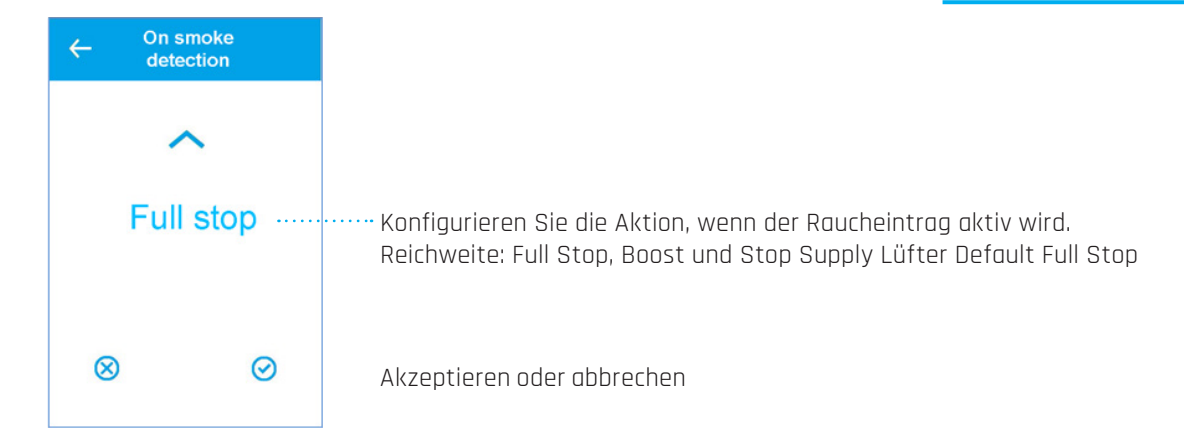

# 4.8.1 Lufthandhabungsmenü

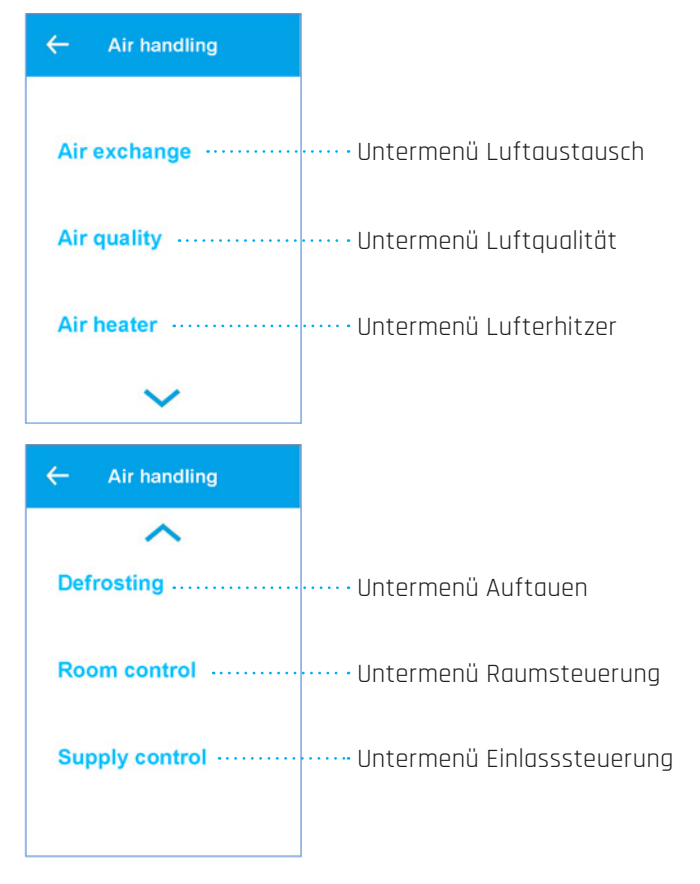

www.airleben.de

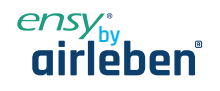

### Luftaustauschmenü 4.8.2

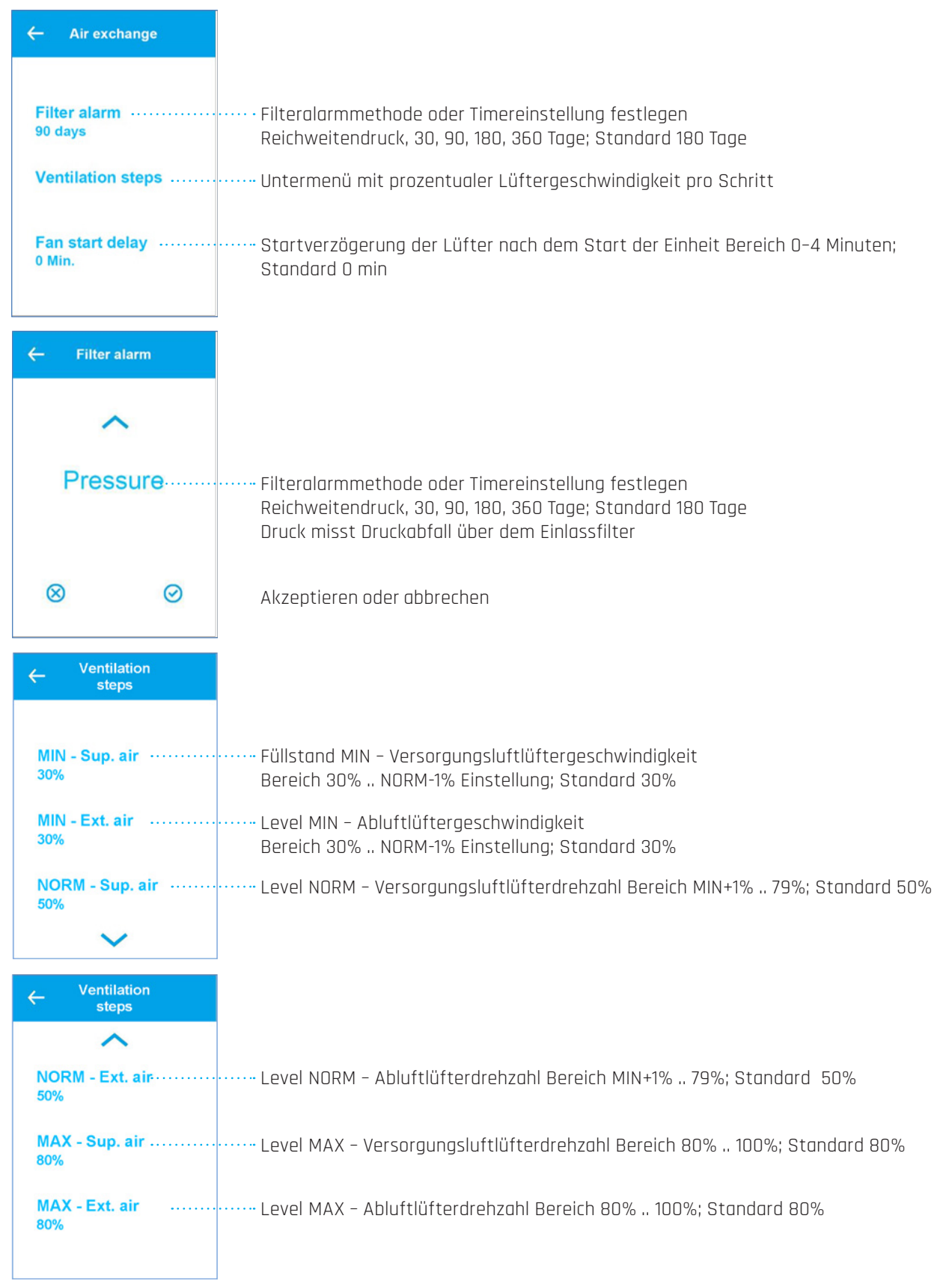

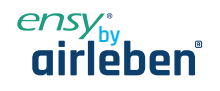

# 4.8.3 Luftqualitätsmenüs

| ← Air quality                   |                                                                                                    |
|---------------------------------|----------------------------------------------------------------------------------------------------|
|                                 |                                                                                                    |
| Mode<br>Hum + CO2               | ·······Einstellung der Lüftergeschwindigkeit bei hoher Luftfeuchtigkeitsgrenze<br>Bereich MIN, NORM, MAX; Standard MAX                                                                 |
| Humidity step low ·····<br>MIN  | Hohe Luftfeuchtigkeit, um die Lüftergeschwindigkeit zu erhöhen,<br>40%RH bis 95%RH; Standard 60%RH                                                                                     |
| Humidity level low ·····<br>40% | Aus bedeutet Funktion deaktiviert<br>Max. Zeit zum Laufen des Lüfters auf der hohen Ebene<br>Range Off, 1 min bis 120 min; default Off<br>Off bedeutet kein Zeitlimit                  |
| ← Air quality                   | Einstellungen für den Umgang mit der Luftqualität                                                                                                    |
| Humidity step high ·····<br>MAX | Sensorsteuerungsmodus. Feuchtigkeit und CO <sub>2</sub> . Bereich Aus, Luftfeuchtigkeit, Luftfeuc<br>keit + CO <sub>2</sub> Standard-Feuchtigkeit + CO <sub>2</sub>                    |
| Humidity level hi<br>60%        | Einstellung der Lüftergeschwindigkeit bei niedriger Luftfeuchtigkeitsgrenze<br>Bereich MIN, NORM, MAX; Standard-MIN                                                                    |
| Humidity max high<br>Off        | <ul> <li>Niedrige Luftfeuchtigkeit, wenn die Lüftergeschwindigkeit aus,</li> <li>20% RH bis 50% RH zu reduzieren; Standard 40%RH</li> <li>Aus bedeutet Funktion deaktiviert</li> </ul> |

# 4.8.4 Auftaumenü

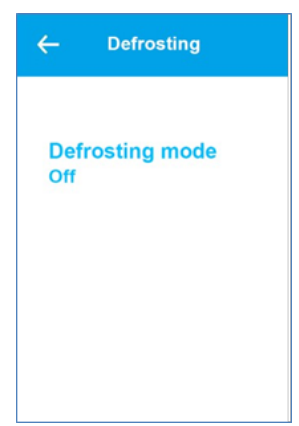

Das Auftauen erfolgt 6 min pro Stunde durch Anhalten des Zulauflüfters und des Lufterhitzers. Auspufflüfter 30% und Rotor bei normaler Geschwindigkeit. Bedingung, um mit dem Auftauen zu beginnen, sind die 3 Modi. Modus 1 bei -20°C, Modus 2 bei -15°C, Modus 3 bei -10°C Wählen Sie den Abtaumodus Bereich Aus, Modus 1, Modus 2, Modus 3

www.airleben.de

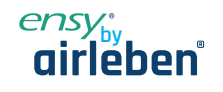

# 4.8.5 Raumtemperaturregelung

| ← Room control                                               | Einstellungen für die Raumtemperaturregelung                                                                                                    |  |  |
|--------------------------------------------------------------|----------------------------------------------------------------------------------------------------|--|--|
| Sensor selection<br>Supply air<br>Type of response<br>Normal | Der Steuersensor ist entweder der Abluft- oder Zuluft-Tempe-<br>ratursensor: Bereich Abluft, Zuluft; Standard Luft extrahieren<br>Wählen Sie die Reaktionsgeschwindigkeit auf eine Temperaturänderung. Reichweite: Lang-<br>sam, Normal, Schnell, Benutzer.<br>Standard normal |  |  |
| Neutral zone                                                 | ••••• Benutzerdefinierte neutrale Zone (2 = ±1). Wird verwendet, um den passiven Betriebsbereich<br>um den Sollwert zu erweitern<br>Bereich 0°C bis 10°C. Standard 2°C                                                                                                    |  |  |
| ← Room control                                               | ······ Aktivieren Sie die Wirkung bei niedriger Raumtemperatur und Alarm. Die Einlasslüfterge-                                                                                                    |  |  |
| 5°C                                                          | schwindigkeit kann Schritt für Schritt reduziert werden, um eine Unterkühlung des Hauses<br>zu vermeiden.<br>Bereich Off, 1°C bis 20°C. Standard 5°C                                                                                                    |  |  |

# 4.8.6 Versorgungstemperaturregelung

| ← Inlet control               |                                                                                                    |
|-------------------------------|----------------------------------------------------------------------------------------------------|
|                               |                                                                                                    |
| Gain PI regulation<br>7.0 %/° | ······ Einlasstemperaturreglerverstärkung, Bereich 0%/° bis 30 %/°, Standard 7%/°                                                                 |
| Integration time<br>120 Sec.  | Integrationszeit des Versorgungstemperaturreglers. Wenn auf Null gesetzt, ist nur P-Control aktiv. Bereich O Sek. bis 600 Sek.; Standard 120 Sek. |
| Neutral zone ······<br>0.5°C  | ····· Einlasstemperaturregler neutrale Zone (2 = ± 1°C) Bereich 0°C bis 10°C, Standard 0,5°C                                                      |
|                               |                                                                                                    |

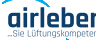

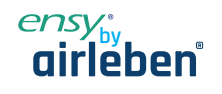

### 4.8.7 Temperatursensorkalibrierung

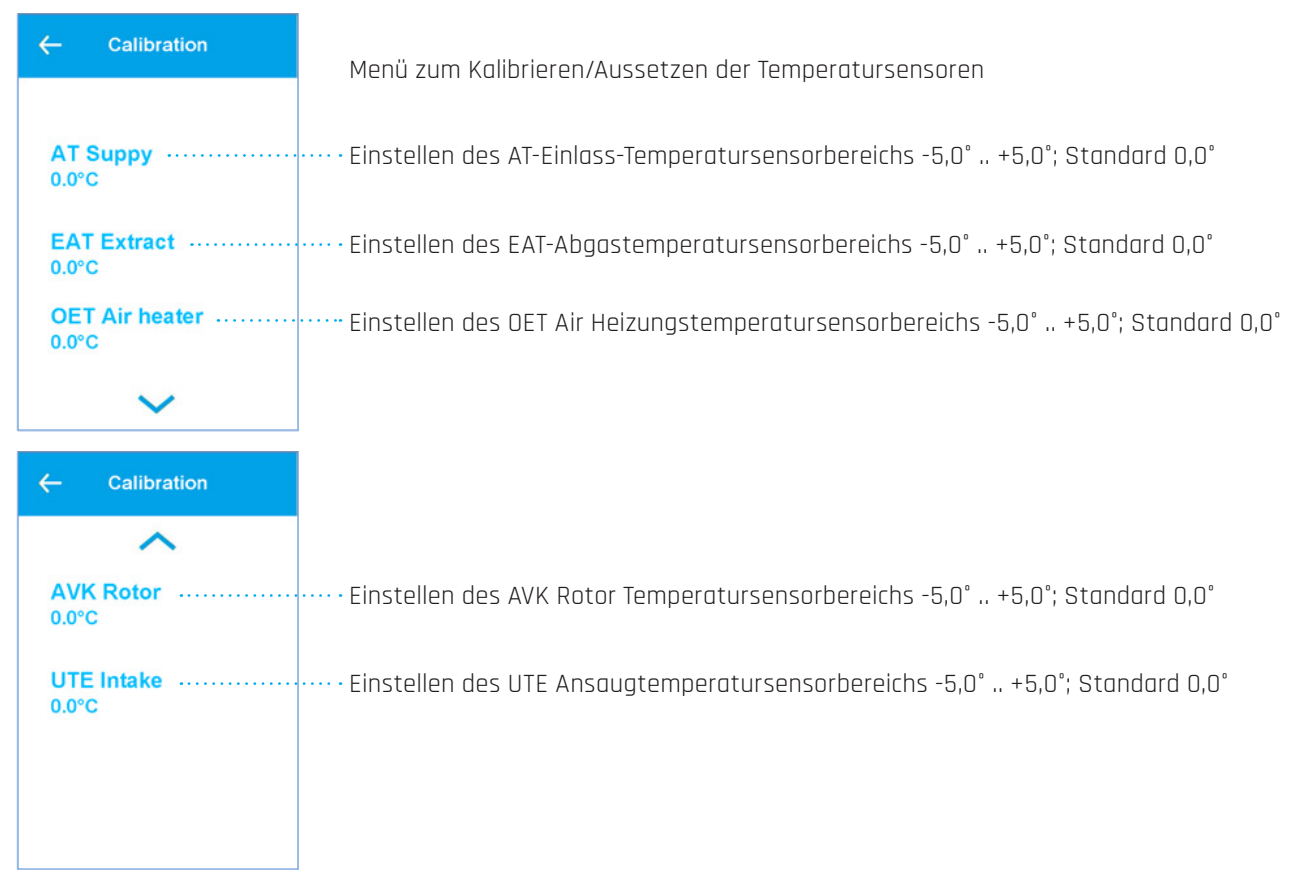

### 4.8.8 Leistungsindikatoren

| ← Counters           | Einige Leistungsindikatoren für das Gerät anzeigen   |
|----------------------|------------------------------------------------------|
| Operation<br>50 Hour | ······ Auflisten der gesamten Betriebsstunden        |
| Power up<br>25 Hour  | ······ Betriebsstunden seit dem letzten Einschalten  |
| Actual state         | ······ Anzahl der Sekunden in diesem Betriebszustand |
|                      |                                                      |

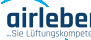

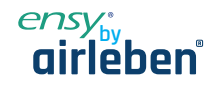

### 4.8.9 Airflow-Menü

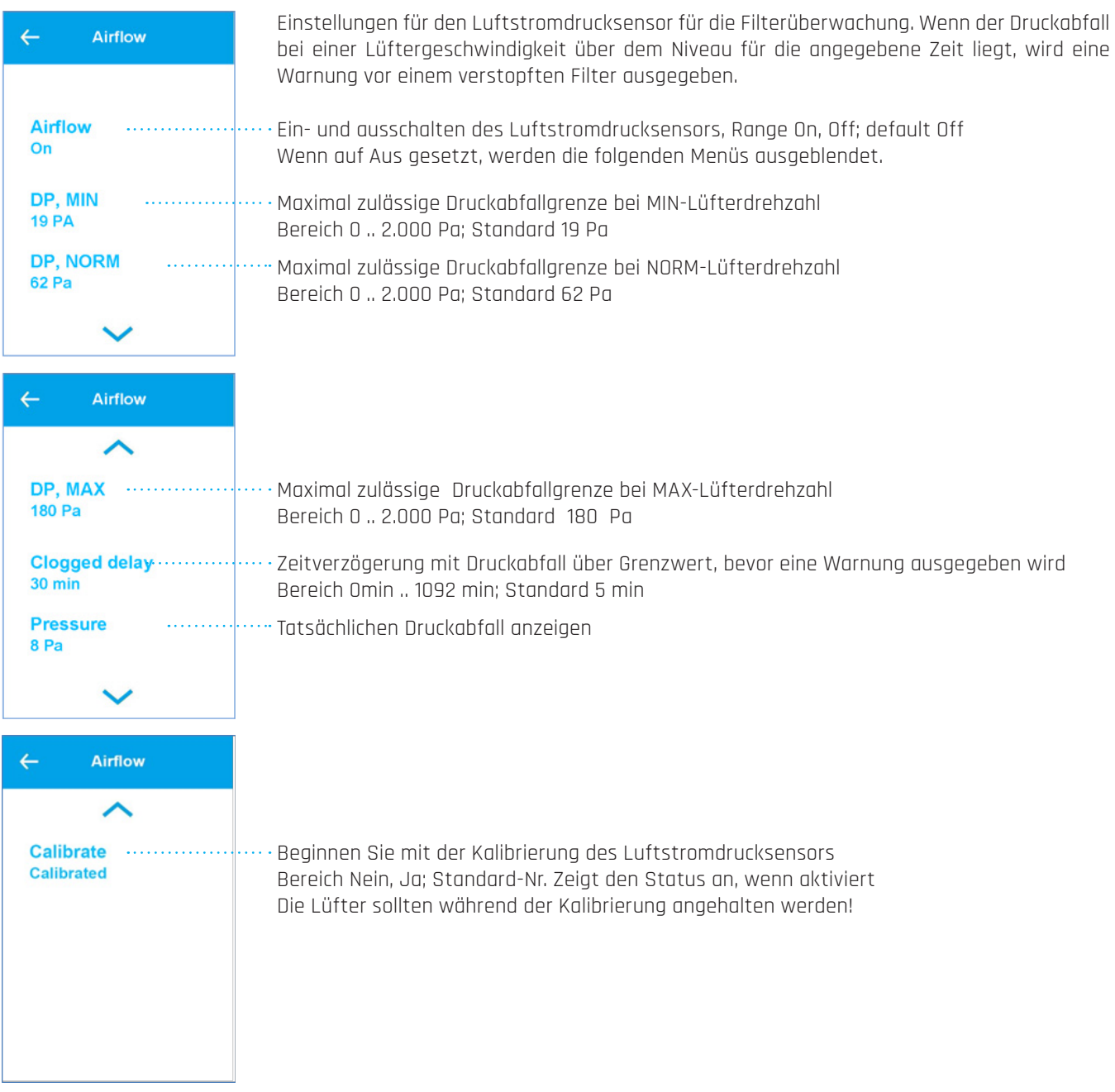

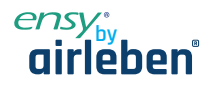

### 4.8.10 Software-Update-Menü

| ← SW upload         | Es ist möglich, die Software in der Lufthandhabungseinheit über den USB-Anschluss a<br>Display zu aktualisieren. Die neue Software und ein USB-Kabel müssen verfügbar se           |  |  |
|---------------------|----------------------------------------------------------------------------------------------------|--|--|
|                     | X-Modem-fähiges Software-Tool muss verwendet werden                                                                                                    |  |  |
| Start upload<br>Off | ······ Aktivieren Sie den Softwareupdateprozess. Bereich Nein, Ja; Standard-Nein, Nach der Akti-<br>vierung kann das Menü erst nach Abschluss geschlossen werden! Dauer bis 15 min |  |  |
| Upload status       | Zeigt den Status des Upload-Prozesses an.<br>Wenn diese Option aktiviert ist, werden weitere Menüs mit detaillierteren Informationen für<br>den Bediener angezeigt.                |  |  |

# 4.8.11 Wi-Fi-Verbindung

| ← WiFi settings                                                     |                                                                                                    |
|---------------------------------------------------------------------|----------------------------------------------------------------------------------------------------|
| WiFi connected<br>No                                                | Die Wi-Fi-Verbindung kann für eine App verwendet werden, um die Lüftungseinheit fernzu-<br>······ steuern und zu überwachen. Siehe separates Dokument für dieses Ein- oder Ausschalten von<br>WLAN-Radio       |
| Cloud connected<br>No                                               | ······ Status, wenn die Cloud-Verbindung aktiv ist. Menü ist nur sichtbar, wenn Wi-Fi eingeschaltet<br>ist                                                                                                    |
| IP<br>00:00:00:00:00:00                                             | ······ IP-Adresse des Geräts, Menü ist nur sichtbar, wenn Wi-Fi eingeschaltet ist                                                                                                    |
| ~                                                                   |                                                                                                    |
|                                                                     |                                                                                                    |
| ← WiFi settings                                                     |                                                                                                    |
| ← WiFi settings                                                     |                                                                                                    |
| ← WiFi settings<br>Mac address<br>00:00:00:00:00                    | ······ Mac-Adresse des Geräts.<br>Menü ist nur sichtbar, wenn Wi-Fi eingeschaltet ist                                                                                                    |
| ← WiFi settings<br>Mac address<br>00:00:00:00:00<br>SSID<br>Unknown | <ul> <li>Mac-Adresse des Geräts.</li> <li>Menü ist nur sichtbar, wenn Wi-Fi eingeschaltet ist</li> <li>SSID des angeschlossenen Wi-Fi.</li> <li>Menü ist nur sichtbar, wenn Wi-Fi eingeschaltet ist</li> </ul> |

Hinweis: Bluetooth wird für den Onboarding-Prozess mit der App verwendet. Bluetooth ist aus Sicherheitsgründen nur die ersten 5 Minuten nach dem Einschalten aktiv!

www.airleben.de

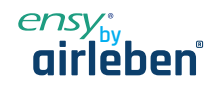

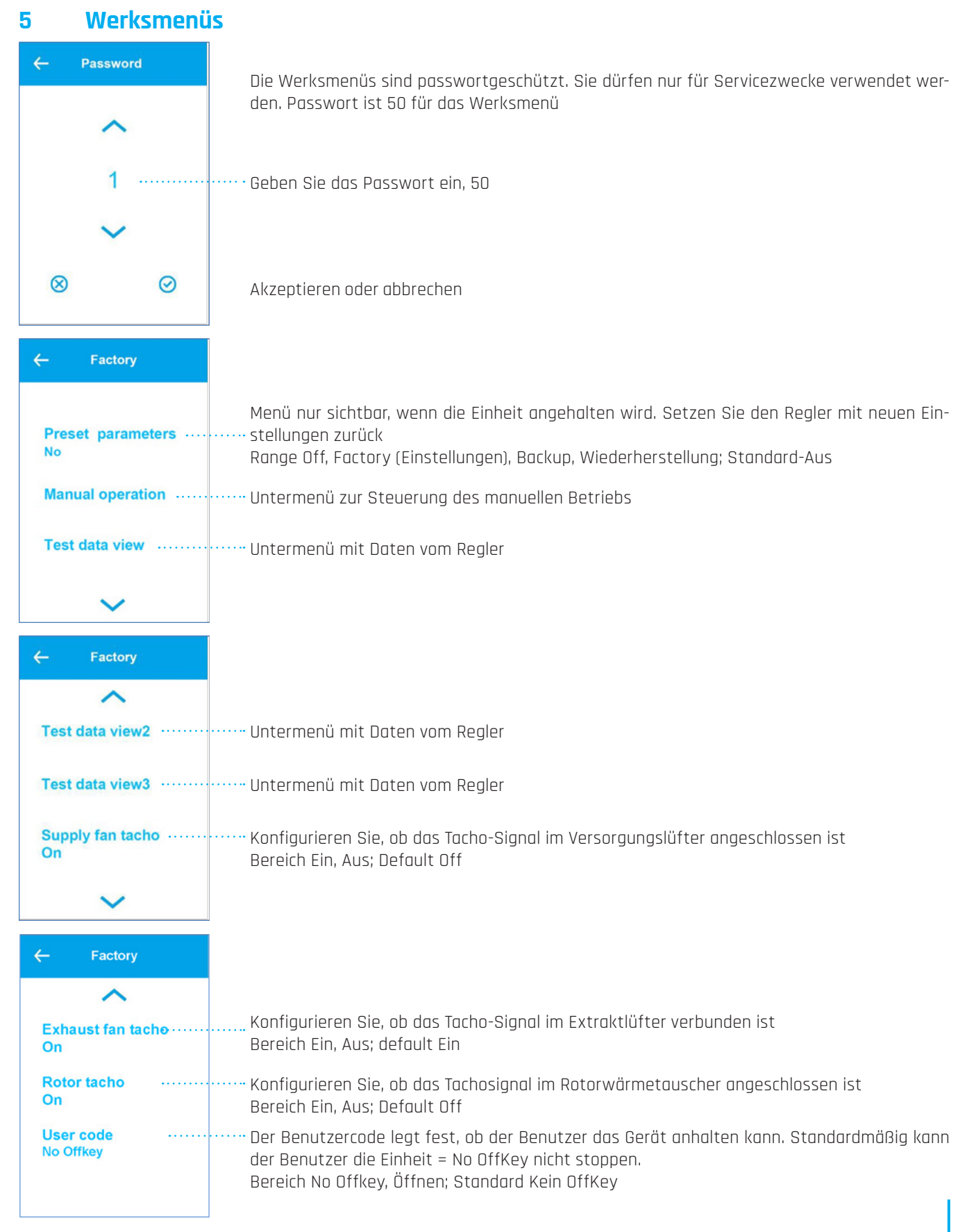

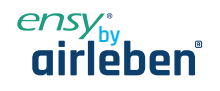

# 5.1 Menü

# 5.1.1 Manueller Modusbetrieb

| ← Manual operation | Stellen Sie die Luftbelüftungseinheit für Fehlerbehebungszwecke im manuellen Modus ein.<br>Der Relais- und Analoaausaana wird aktiviert |  |
|--------------------|----------------------------------------------------------------------------------------------------|--|
| Select operation   | Wählen Sie den manuellen Modus<br>Range Off, Zuluft, Abluft, Heizung, Rotor; Standard Aus<br>Analoaer Ausaanaswert für Kapazität        |  |
| 50%                | Bereich 0% 100%; Standard 50%                                                                                                    |  |
| Fan speed<br>NORM  | Lüftergeschwindigkeit während der Prüfung<br>Bereich MIN, NORM, MAX; Standard NORM                                                      |  |

# 5.1.2 Datenansichten

| ← Test data view          | ← Test data view              | Werte vom Realer |
|---------------------------|-------------------------------|------------------|
|                           | ^                             |                  |
| Supply temp<br>set 22.0°C | Supply cap act<br>0.0°C       |                  |
| Supply temp<br>act 22.5°C | Air heater set<br>0.0%        |                  |
| Supply cap set<br>0.0%    | Air heater act<br>0.0%        |                  |
| ~                         | ~                             |                  |
| ← Test data view          |                               |                  |
| ^                         |                               |                  |
| Avg. humidity<br>44.9.0%  |                               |                  |
| Mode                      | ···· Modus der Software       |                  |
| State                     | ···· Zustand der Software     |                  |
| ~                         |                               |                  |
| ← Test data view          |                               |                  |
| ~                         |                               |                  |
| Reset count               | ···· Anzahl der Resets        |                  |
| Reset cause ······        | ···· Ursache des letzten Zurü | cksetzens        |
|                           |                               |                  |
|                           |                               |                  |
|                           |                               |                  |

Seite 24

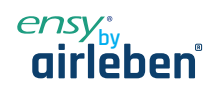

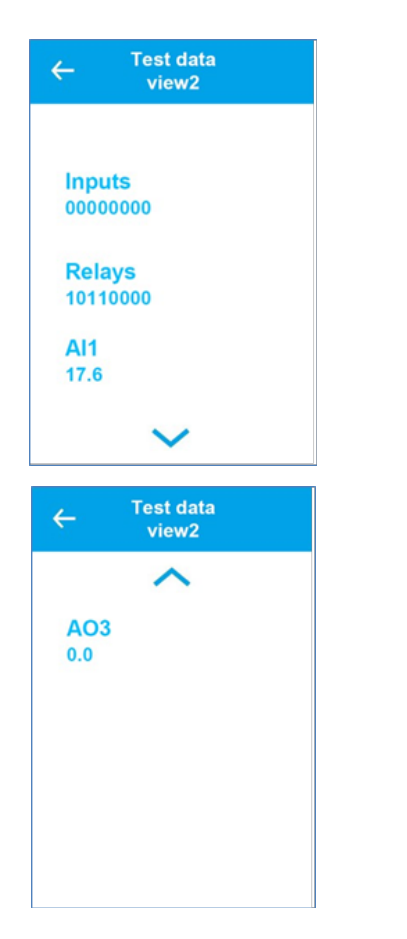

Digitale Eingänge Anzeigen DIN1,2,3,4 - Ruhe unbenutzt DIN1,2 NO; DIN3,4 NC Aktive Relais = 1

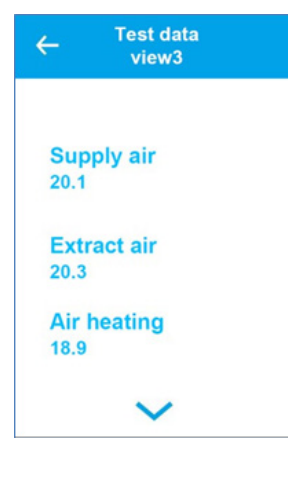

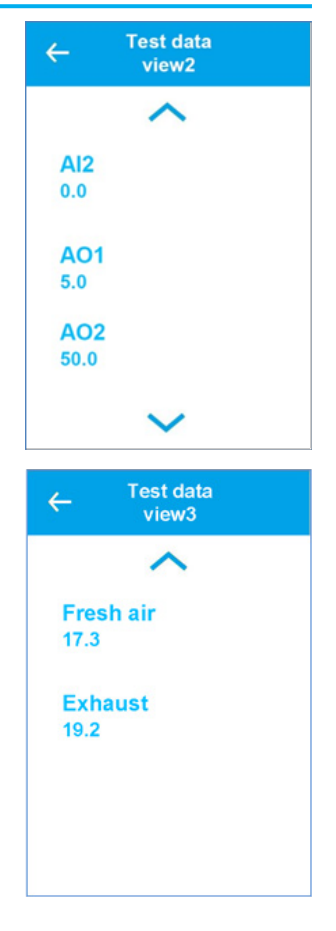

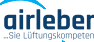

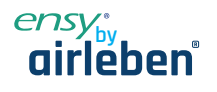

### Zeichnungen 6

### 6.1 **Anzeigen von Dimensionen**

Der Regler ist standardmäßig mit 2m Kabel bei Wandgeräten und 10m bei Deckengeräte geliefert. Er kann entweder mit doppelseitigem Klebeband am Geräte befestigt oder durch die mitgelieferte Platine an die Wand geschraubt werden.

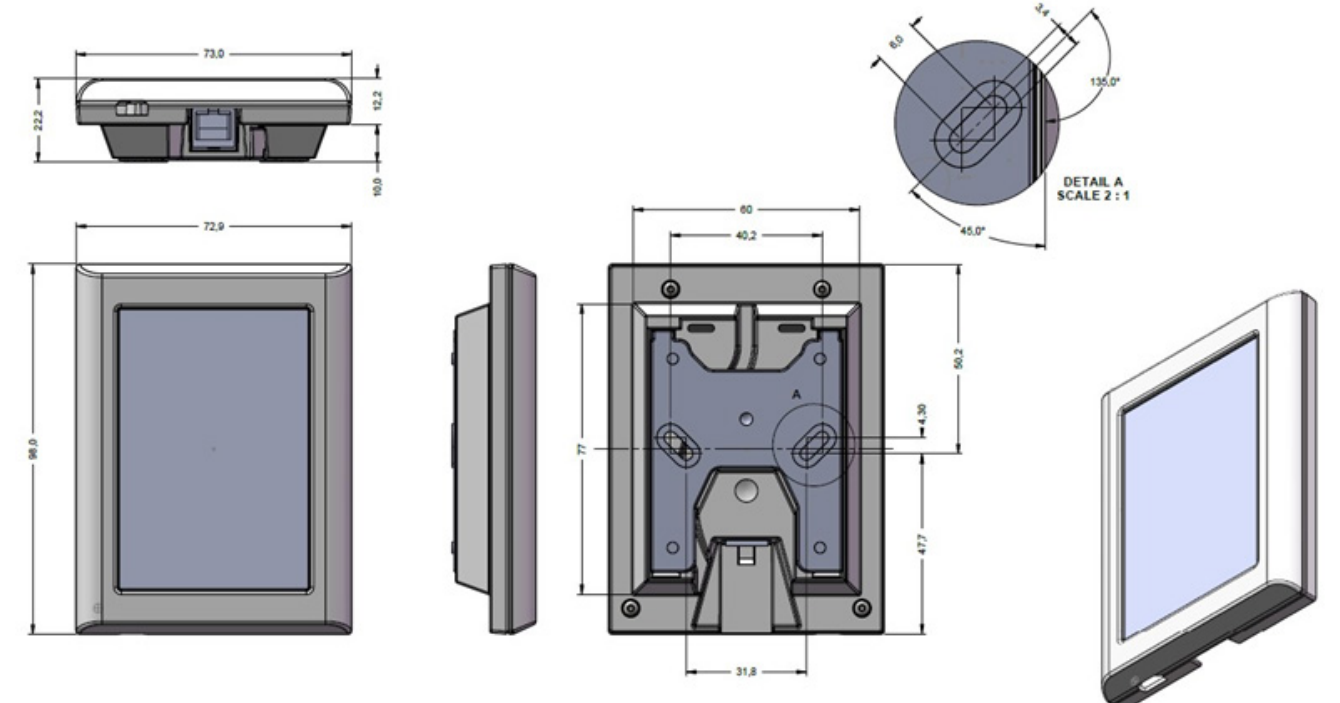

### Netzwerk (Wi-Fi-Verbindung) 7

- 1. Bitzer Smart Connect App von Google Play oder App Store herunterladen Dient nur um das Gerät dem Netzwerk zuzuordnen. Die Bitzer App kann dann deinstalliert werden.
- 2. Konto erstellen
- З. Nach der Anmeldung, ADD PRODUKT

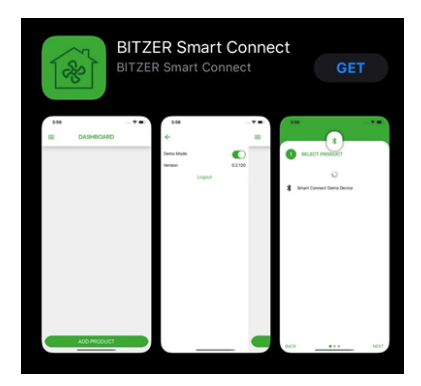

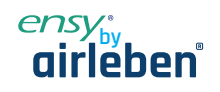

al 🕆 🖿

4. Wählen Sie das Produkt:

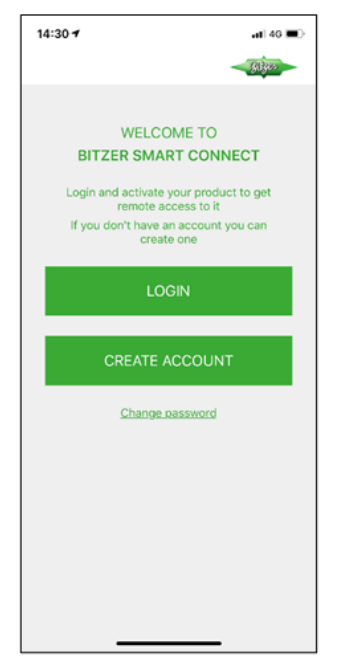

| _ |   |             |   |       |                |
|---|---|-------------|---|-------|----------------|
|   | ≡ | DASHBOARD   |   | 14:35 | *              |
|   |   |             |   | 1     | SELECT PRODUCT |
|   |   |             |   | *     | EnSy-1d:e3:6a  |
|   |   |             |   |       |                |
|   |   |             |   |       |                |
|   |   |             |   |       |                |
|   |   |             |   |       |                |
|   |   |             |   |       |                |
|   |   |             |   |       |                |
|   |   |             |   |       |                |
|   |   | ADD PRODUCT |   | BACK  | • • •          |
|   |   |             | , |       |                |

6.

5. Wählen Sie das WLAN Netzwerk:

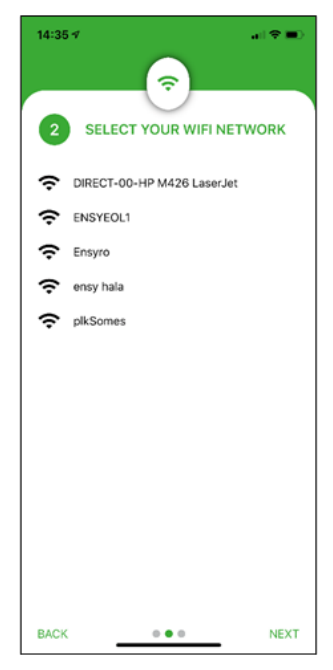

-Geben Sie das WLAN-Passwort ein:

\_

NEXT

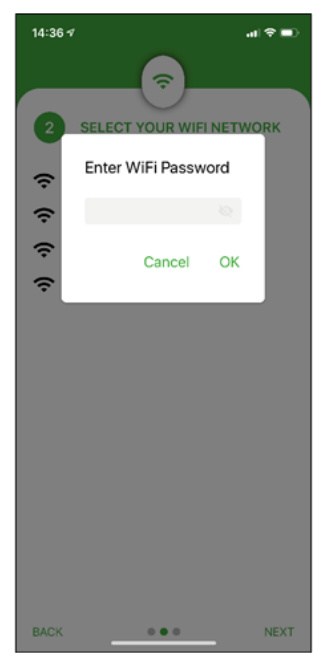

www.airleben.de

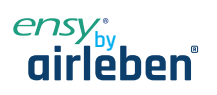

7. Benennen Sie Ihre Ensy-Einheit:

8. Nach allen Schritten ist das Gerät mit dem Internet verbunden:

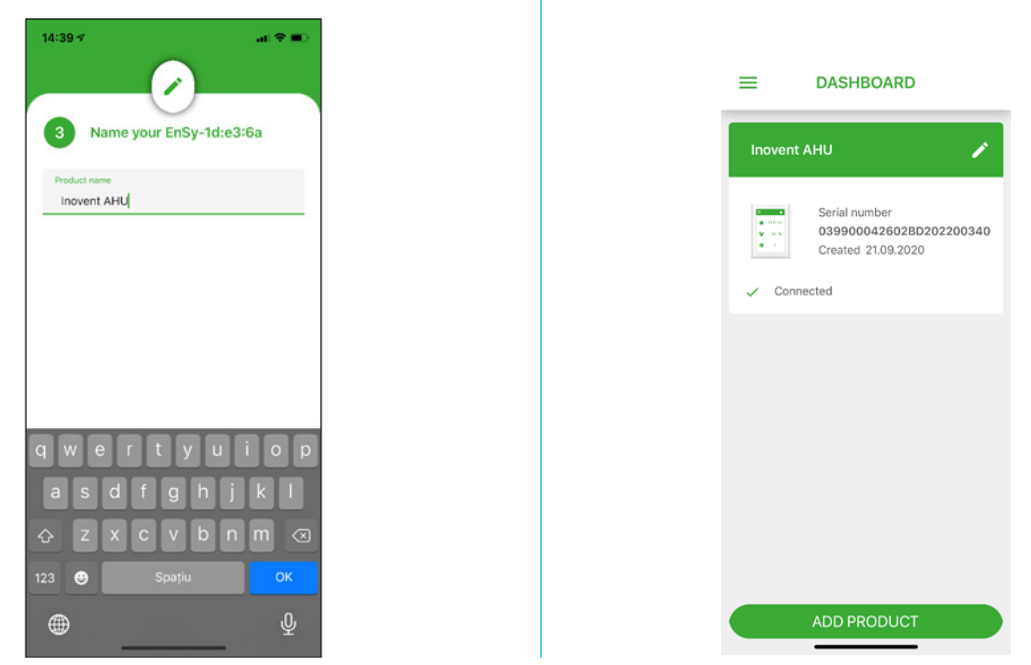

9. Ensy® App ermöglicht es Benutzern, ihre AHU fernzusteuern und Temperatur, Lüftergeschwindigkeit oder Party-Modus auf dem Gerät einzustellen. Lesen Sie die Temperaturen ab, die sich am Standort des Geräts befinden. Zusammen mit diesem werden wir die Daten aus dem Gerät nutzen, um unsere Produkte und Dienstleistungen zu verbessern.

Ensy® App zum Download für iPhone und iPad im Apple App Store und für Android-Geräte bei Google Play verfügbar.

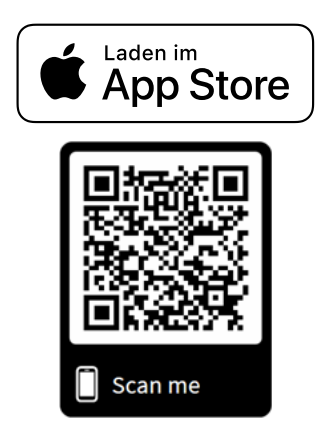

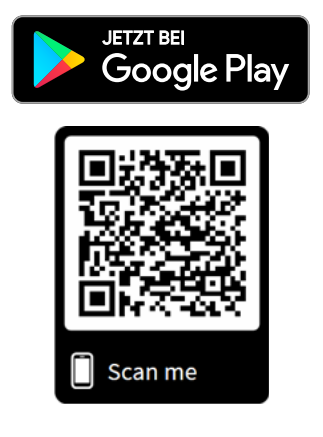

www.airleben.de

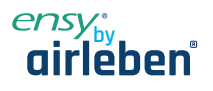

### Festlegen der ENSY<sup>®</sup>-App 8.

Bitte geben Sie bei Ihrer ersten Installation die Informationen (MAC und UNIT NO) in der ENSY® App ein.

### MAC address

Um die MAC-Adresse zu erhalten, gehen Sie bitte ins Menü - Geräteinformationen:

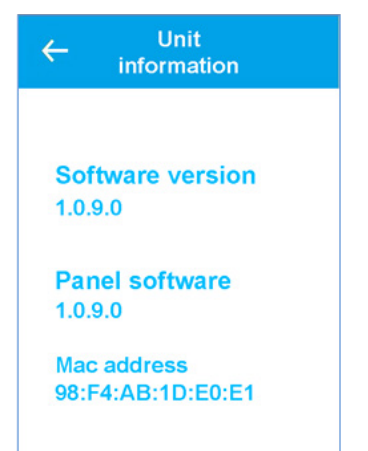

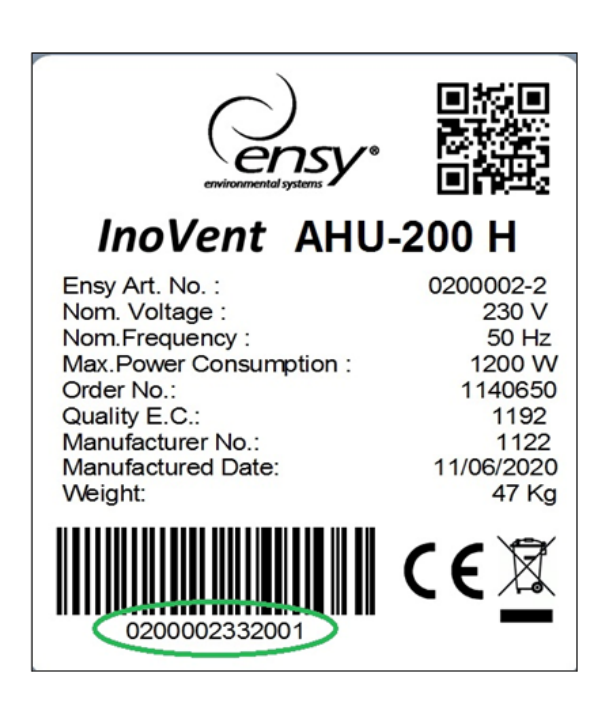

### **EINHEITEN NUMMER**

Die Einheiten Nummer erhalten Sie, indem Sie Ihr Gerät öffnen. Innen finden Sie ein ähnliches Etikett und schreiben die markierte Nummer, auf Ihr Etikett.

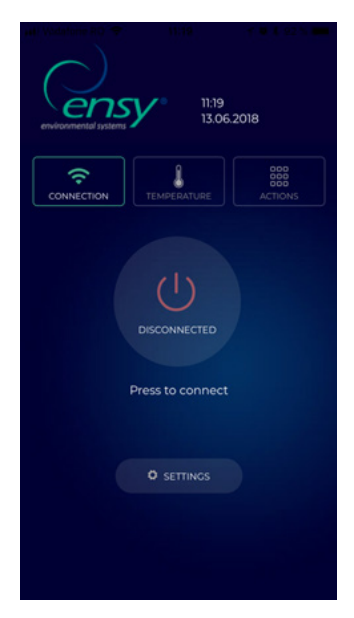

### Hinweis! Das Format der Stücknummer ist 0200002. 33.20.01

Öffnen Sie die ENSY®-App auf Ihrem Gerät, nachdem Sie sie durch das Scannen der oben aufgeführten QR-Codes oder durch die Suche im Apple Store oder Google Play Store installiert haben.

Auf der ersten Seite wird angezeigt, dass Sie nicht mit Ihrem Gerät verbunden sind, so dass die richtigen Informationen auf der Einstellungsseite eingegeben werden müssen.

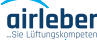

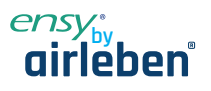

Drücken Sie die Einstelltaste, das Menü öffnet sich und Sie können die benötigten Informationen eingeben. Geben Sie die Informationen von dem auf dem Gerät aufgeklebten Etikett ein oder ermitteln Sie die Informationen wie oben beschrieben.

HINWEIS: Die Angaben zu MAC und UNIT NO sind obligatorisch, E-Mail ist optional. MAC ADRESSE wird mit KLEINEN Buchstaben geschrieben!

| MAC ADDRESS            | 98f4ab1dfa58                                                                                                    |
|------------------------|----------------------------------------------------------------------------------------------------|
| UNIT NO                | 0200003.30.20.01                                                                                                    |
| EMAIL                  | ensy@ensy.no                                                                                                    |
| l agree to <u>Terr</u> | The second second secon |
|                        |                                                                                                    |

Nachdem Sie die Informationen ausgefüllt haben, markieren Sie das Kästchen, um unsere Allgemeinen Geschäftsbedingungen zu akzeptieren, die Sie auf unserer Website www.ensy.no finden können. Klicken Sie auf "Einstellungen übernehmen". Wenn die Angaben korrekt sind, werden Sie auf die Verifizierungsseite weitergeleitet. Wenn die Informationen nicht gültig sind, überprüfen Sie sie bitte noch einmal.

### HINWEIS: Nach diesem Schritt müssen Sie sich physisch vor dem Bedienfeld Ihres Lüftungsgeräts befinden.

Nach dem START wird eine Seite angezeigt, auf der die aktuell eingestellte Temperatur Ihres Lüftungsgeräts und die Temperatur, die Sie einstellen müssen, um fortzufahren, zu sehen sind. Nachdem Sie Ihre Einstellungen überprüft haben, wird diese Seite auf Ihrem Gerät geöffnet, nun wird ein Überprüfungsprozess gestartet, um zu bestätigen, dass sich das Gerät, mit dem Sie eine Verbindung herstellen möchten, an Ihrem Standort befindet

| 🖬 il Vodafone RO 🗢          |                                   | 1 0 \$ 91 % 📖 )             |
|-----------------------------|-----------------------------------|-----------------------------|
| On apply seet<br>unit based | ings you must<br>d on follwing ir | configure the<br>nformation |
|                             | O START                           |                             |
|                             |                                   |                             |
|                             |                                   |                             |
|                             |                                   |                             |
|                             |                                   |                             |
|                             |                                   |                             |
|                             |                                   |                             |

Hinweis! Bevor Sie START drücken, müssen Sie sich physisch vor dem Bedienfeld Ihrer AHU aufhalten.

Bitte befolgen Sie die Anweisungen auf den nächsten Seiten!

Wenn Sie es nicht in der zugewiesenen Zeit (10 Sekunden) schaffen, müssen Sie den Vorgang erneut starten, bis Sie es richtig machen.

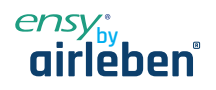

Nach dem START wird eine Seite angezeigt, auf der die aktuell eingestellte Temperatur Ihres Lüftungsgeräts und die Temperatur, die Sie einstellen müssen, um fortzufahren, zu sehen sind.

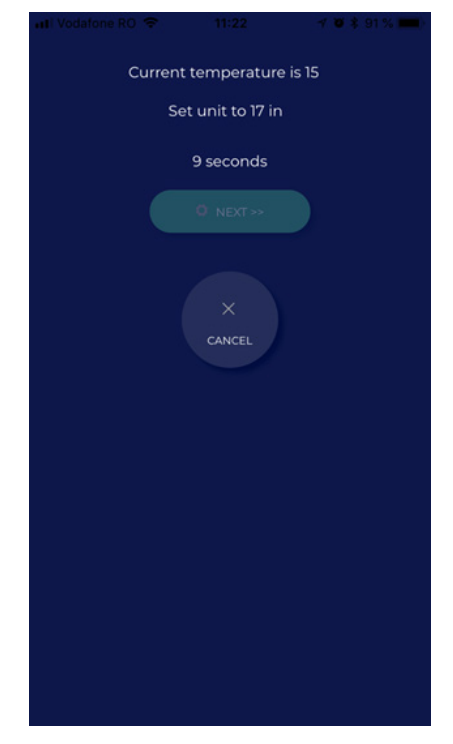

Tatsächliche Temperatur auf AHU eingestellt

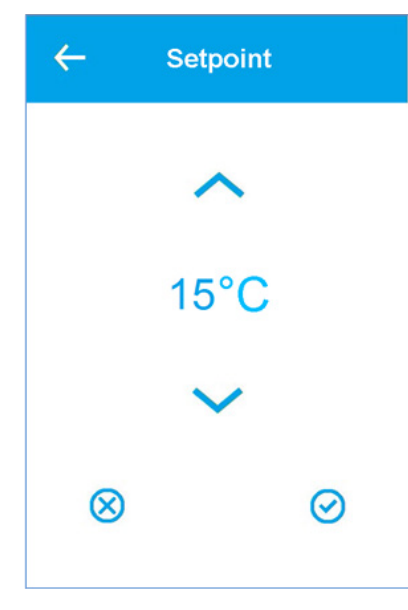

Dies gibt Ihnen die Möglichkeit, den Temperaturwert in weniger als 10 Sekunden zu ändern, indem Sie je nach Fall auf die Taste "" oder "v" drücken. Akzeptieren Sie den neuen Sollwert.

Wählen und akzeptieren Sie die von der ENSY® App geforderte Temperatur und lassen Sie sie so, bis 10 Sekunden vergangen sind.

Wenn Sie dies in der zugewiesenen Zeit getan haben, erhalten Sie eine Validierung.

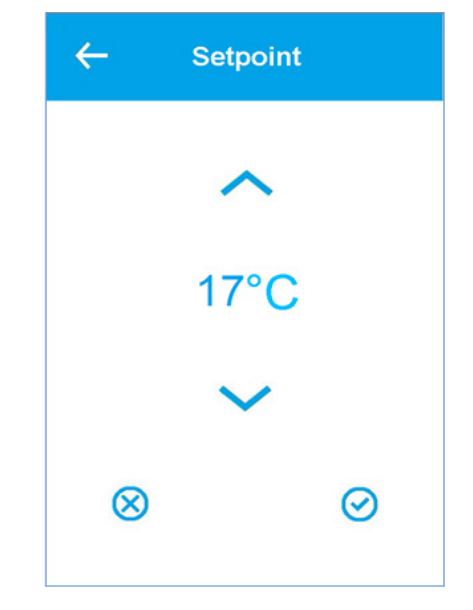

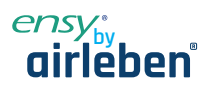

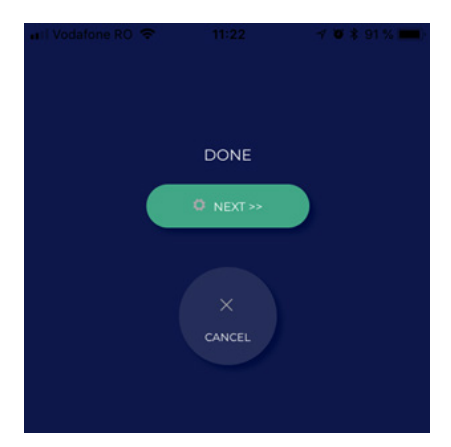

Drücken Sie NEXT, und wiederholen Sie den Vorgang.

Sie werden aufgefordert, die Temperatur erneut zu ändern. Es zeigt die tatsächliche Temperatur auf Ihrer AHU eingestellt und welche Temperatur Sie einstellen müssen, um vorwärts zu gehen.

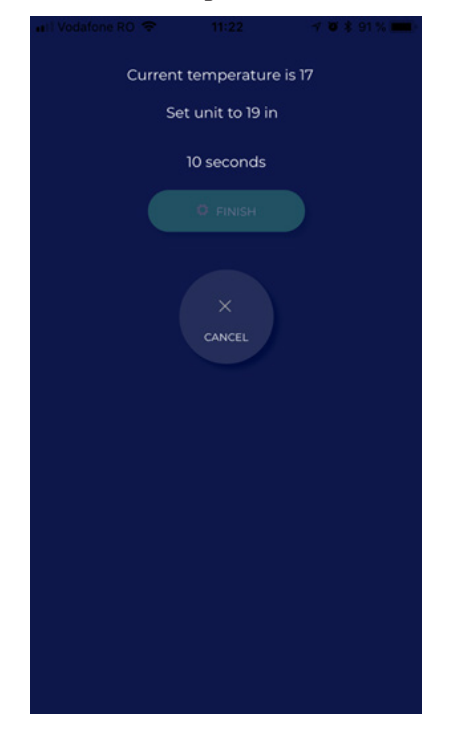

Wählen und akzeptieren Sie die von der ENSY® App geforderte Temperatur und lassen Sie sie so, bis 10 Sekunden vergangen sind.

| <b>←</b> | Setp      | point   |  |  |  |
|----------|-----------|---------|--|--|--|
|          | ~         |         |  |  |  |
|          | 19°C      |         |  |  |  |
|          | $\sim$    |         |  |  |  |
| )        | $\otimes$ | $\odot$ |  |  |  |
|          | $\otimes$ | $\odot$ |  |  |  |

Wenn Sie dies in der zugewiesenen Zeit getan haben, erhalten Sie die Validierung und beenden den Prozess.

| 🖬 Vodafone RO 🗢 | 11:22      | 🚽 😈 🛊 91 % 📖 ( |
|-----------------|------------|----------------|
|                 |            |                |
|                 |            |                |
|                 |            |                |
|                 |            |                |
|                 | DONE       |                |
|                 |            | 120            |
|                 |            |                |
|                 | - Pittisii |                |
|                 |            |                |
|                 |            |                |
|                 |            |                |
|                 |            |                |
|                 | CANCEL     |                |
|                 |            |                |
|                 |            |                |
|                 |            |                |
|                 |            |                |
|                 |            |                |
|                 |            |                |
|                 |            |                |
|                 |            |                |
|                 |            |                |
|                 |            |                |
|                 |            |                |
|                 |            |                |
|                 |            |                |
|                 |            |                |
|                 |            |                |
|                 |            |                |
|                 |            |                |

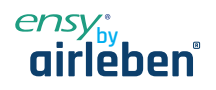

Nachdem Sie die Konfiguration abgeschlossen haben, wird das Menü TEMPERATURE in der ENSY®-App geöffnet.

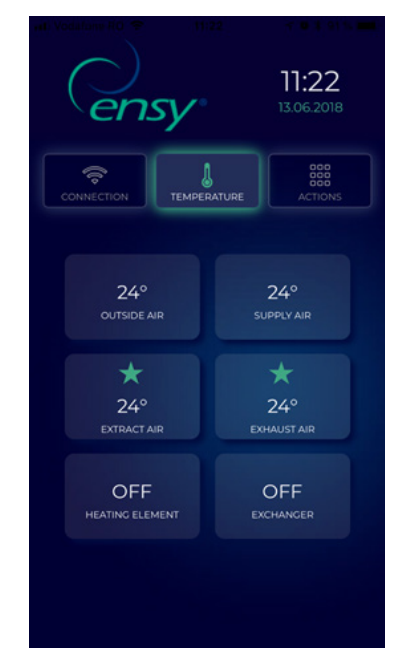

Hier können Sie die Temperaturen im Inneren des Geräts ablesen und sehen, wann das Heizelement und der Rotationstauscher aktiv sind.

Angezeigte Werte:

- Außenluft in Grad Celsius
- Zuluft in Grad Celsius
- Abluft in Grad Celsius
- Abluft in Grad Celsius
- Heizelement EIN/AUS
- Rotierender Wärmetauscher EIN/AUS

Die3. Registerkarte in der ENSY® App ist das Menü AK-TION.

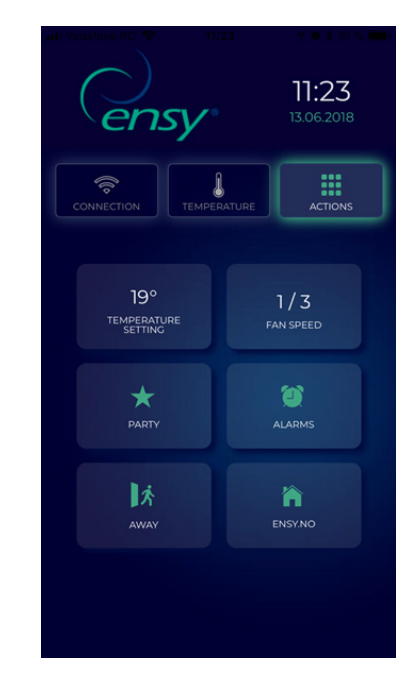

Hier können Sie die Einstellungen des Geräts ablesen und ändern, wie Sie es auf dem normalen Bedienfeld tun können.

Angezeigte Werte und Werte:

- Temp-Einstellung 10-26 Grad (ändern Sie den Wert der gewünschten Temperatur)
- Lüftergeschwindigkeit 1-3 (Min / Norm / Max)
- Party Start / Stop (dies aktiviert den Timer innerhalb des Geräts, können Sie die Werte ändern, indem Sie die Bedienungsanleitung der AHU-Einheit lesen)
- Alarme Sie können Alarme auf dem Gerät lesen.
  - Wenn die Uhr grün ist, gibt es KEINE Alarme auf dem Gerät. Wenn die Uhr rot ist, gibt es ALARM/Alarme am Gerät.
- Away Start / Stop (wenn aktiv, wird dies die AHU-Einheit in minimale Einstellungen, Lüftergeschwindigkeit 1/Min und Temperatur 15°) setzen
  - Ensy.no leitet Sie auf unsere Webseite weiter.

ww.airleben.de

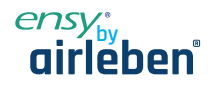

### 9. Alarmanlage und Fehlerbehebung

Die Gerätesteuerung ist mit einem Ausfall- und Alarmdiagnosesystem ausgestattet.

Es gibt drei Alarmstufen: Info, Warnung und Kritisch. Sie alle aktivieren das Alarmsymbol in der oberen rechten Ecke des Hauptmenüs.

Eine Infomeldung dient nur zur Information und hat keinen Einfluss auf den Betrieb; gelbes Alarmsymbol.

Eine Warnung stoppt das Gerät nicht, sondern wirkt sich auf die Temperaturregelungsgenauigkeit aus; orangenes Alarm-Symbol. Ein kritischer Alarm lässt das Gerät anhalten und zeigt ein rotes Alarmsymbol im Hauptmenü an.

Wenn der erste Buchstabe in Großbuchstaben, Ixxx, Wxxx oder Cxxx ist der Alarm noch aktiv und kann nicht erkannt werden, bis das Problem gelöst ist.

Wenn der erste Buchstabe Kleinbuchstaben, ixxx, wxxx oder cxxx ist, ist die Alarmsituation nicht mehr aktiv und der Alarm oder die Warnung kann per Clean Alarm-Taste bestätigt werden.

### **Alarmliste** 9.1

| Code | Display<br>Text | Туре     | Part of air<br>handling unit | Description                                                                                                    |
|------|-----------------|----------|------------------------------|----------------------------------------------------------------------------------------------------|
| 0    | None            | None     | System                       | No alarm                                                                                                    |
| 1    | Hardware        | Critical | System                       | Electrical failure in the controller<br>Check supply and other alarms first.<br>Replace controller.                                                                      |
| 2    | Timeout         | Critical | System                       | A warning has become Critical                                                                                                    |
| 3    | Fire            | Critical | Air Flow                     | Fire thermostat signals fire                                                                                                    |
| 6    | Defrost         | Info     | Defrost                      | Defrost timeout                                                                                                    |
| 7    | Frost           | Critical | Air Temperature              | Units without heating surface temperature<br>sensor:<br>- Air heater: Water frost protection<br>thermostat active                                                        |
| 8    | Frost           | Critical | Air Temperature              | Units with heating surface temperature<br>sensor:<br>- Air heater: Water frost protection<br>thermostat active                                                           |
| 10   | Overheat        | Info     | Air Heat                     | Electrical air heater over heated<br>Temperature > Tmax                                                                                                    |
| 11   | Airflow         | Info     | Air Heat                     | Electrical air heater too low air flow                                                                                                    |
| 14   | Sensor          | Critical | Air Temperature              | The selected control sensor is defect                                                                                                    |
| 15   | Room low        | Critical | Air Flow                     | Room temperature below low setting.<br>Low room temperature protection with<br>reduced ventilation is insufficient.                                                      |
| 16   | Software        | Info     | System                       | Program initialising or main loop has<br>created a problem.<br>Power-off and power-on the controller. If<br>this doesn't help the controller may need<br>to be replaced. |
| 17   | Watchdog        | Info     | System                       | Program failure. The controller resets<br>itself.<br>Power-off and power-on the controller. If<br>this doesn't help the controller may need<br>to be replaced.           |
| 18   | Config          | Info     | System                       | After a software update some settings<br>have changed, please check settings.                                                                                            |
| 19   | Filter          | Info     | Air Flow                     | Filter needs replacement.<br>Triggered by pressure difference or timer.                                                                                                  |
| 21   | Power           | Info     | System                       | The power was away for longer time than<br>the battery-backup time for the real time<br>clock.<br>Set the time and date of the controller.                               |

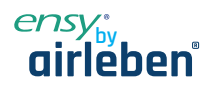

| Code | Display<br>Text       | Туре     | Part of air<br>handling unit | Description                                                                                                    |
|------|-----------------------|----------|------------------------------|----------------------------------------------------------------------------------------------------|
| 31   | Extract Air           | Critical | System                       | Temperature sensor extract air<br>short circuit                                                                                               |
| 32   | Extract Air           | Critical | System                       | Temperature sensor extract air<br>open connection                                                                                             |
| 39   | Supply air            | Critical | System                       | Temperature sensor supply air<br>short circuit                                                                                                |
| 40   | Supply air            | Critical | System                       | Temperature sensor supply air<br>open connection                                                                                              |
| 41   | Outdoor air           | Critical | System                       | Temperature sensor fresh air<br>short circuit                                                                                                 |
| 42   | Outdoor air           | Critical | System                       | Temperature sensor fresh air<br>open connection                                                                                               |
| 43   | Heater<br>sensor      | Critical | System                       | Temperature sensor after heater short circuit                                                                                                 |
| 44   | Heater<br>sensor      | Critical | System                       | Temperature sensor after heater<br>open connection                                                                                            |
| 45   | Rotor<br>disconnected | Critical | System                       | Temperature sensor rotor (exhaust) short circuit                                                                                              |
| 46   | Rotor<br>disconnected | Critical | System                       | Temperature sensor rotor (exhaust) open connection                                                                                            |
| 74   | Fan_Extract           | Critical | Fan                          | Missing tacho signal from extract fan                                                                                                    |
| 75   | Fan_Supply            | Critical | Fan                          | Missing tacho signal from supply fan                                                                                                    |
| 76   | Rotor<br>Exchanger    | Critical | Rotor                        | Missing tacho signal from rotor exchanger                                                                                                    |
| 92   | Preset                | Info     | System                       | Error during write or read of the pre-set<br>settings. Power-off -> power-on the<br>controller and try again.<br>Replace controller if needed |

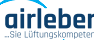

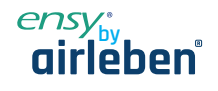

# 10. AHU wandmontiert

(Bilder zeigen AHU wandmontiert)

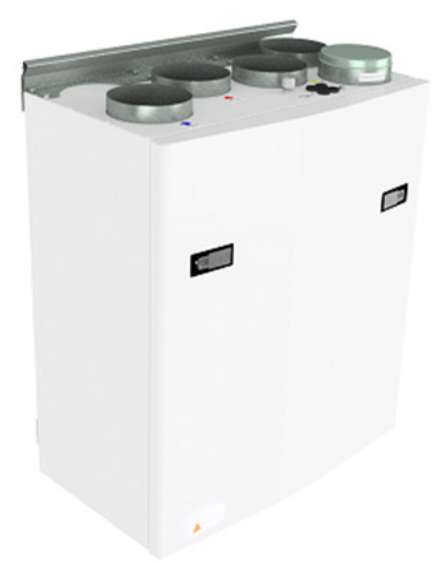

Zum Öffnen der Frontklappe finden Sie einen Griff für die Vierteldrehverschlüsse.

Um die Verriegelung zu öffnen, drehen Sie den Griff in Richtung der Mitte des Gerätes.

linker Verschluss (A)

🕥 rechter Verschluss

Um zu schließen, nachdem Sie die Klappe wieder an Ort und Stelle positioniert haben, drehen Sie die Verriegelungen in die entgegengesetzte Richtung. Sie können etwas Druck in Richtung der Klappe aufwenden, um sie zu schließen.

Achten Sie darauf, dass die Tür in der Abdichtung an der Klappe "stecken" kann.

Um dieses Produkt zu betreiben, sollten die Betreiber über die erforderlichen Fähigkeiten verfügen oder unter Aufsicht einer qualifizierten Person stehen.

Kinder sollten aufgefordert werden, nicht mit dem Gerät zu spielen.

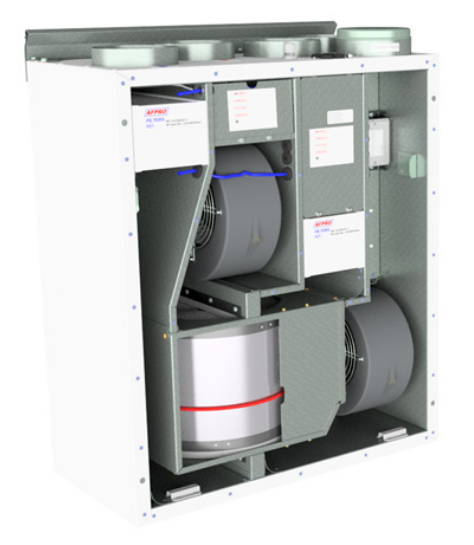

Vor jedem Zugriff auf die Stromanschlüsse muss die Stromversorgung durch Herausziehen des Steckers aus der Steckdose getrennt werden.

Es ist nur erlaubt, dass autorisierte Personen in den elektrischen Anschlusskasten eingreifen. Die Position der Anschlussstutzen kann von Modell zu Modell unterschiedlich sein.

Wenn elektrische Komponenten beschädigt sind, müssen sie durch den Hersteller, Händler oder eine qualifizierte Person ersetzt werden, um gefährliche Situationen zu vermeiden.

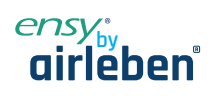

### **Ersetzen des Filters** 10.1

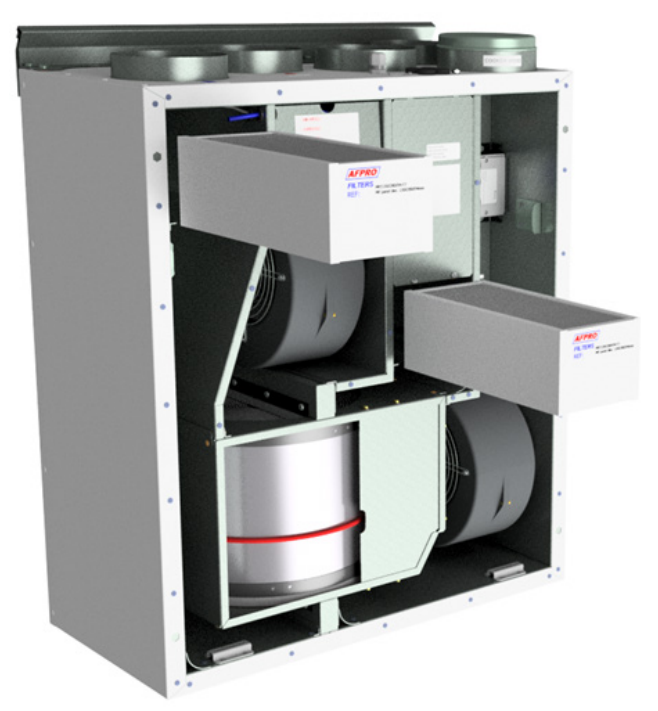

Die Filter sollten alle 6, 9, 12 Monate oder nach der Meldung des Drucksensors ausgetauscht werden. Die Filter sollten ohne Werkzeug herausgezogen werden.

. . . . . . . . .

Um optimale Eigenschaften der Lüftungseinheit zu gewährleisten, verwenden Sie die Originalfilter von Ensy. Die Verwendung von falschen Filtern wird die Garantie auf das Produkt einschränken.

. . . . . . . . . . . . . . . .

### Ensy Artikelnummer für das Filterset:

| 011460850-2 | SET FILTRE ENSY AHU 200 + 300 B. F7: 120x280x94           |
|-------------|-----------------------------------------------------------|
| 011460862-2 | SET FILTRE ENSY AHU 350 BV/BH + 400 BV/BH. F7: 165x370x94 |
| 011460876-2 | SET FILTRE ENSY AHU 700 BV/1- BH/1. F7: 165x479x94        |

Drucksensor ist eine optionale Funktion – zu bestellen: 370222-2 SINGLE DIFFERENTIAL PRESSURE TRANSDUCER

. . . . . . .

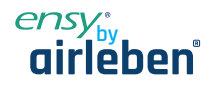

### Reinigen der Lüfter 10.2

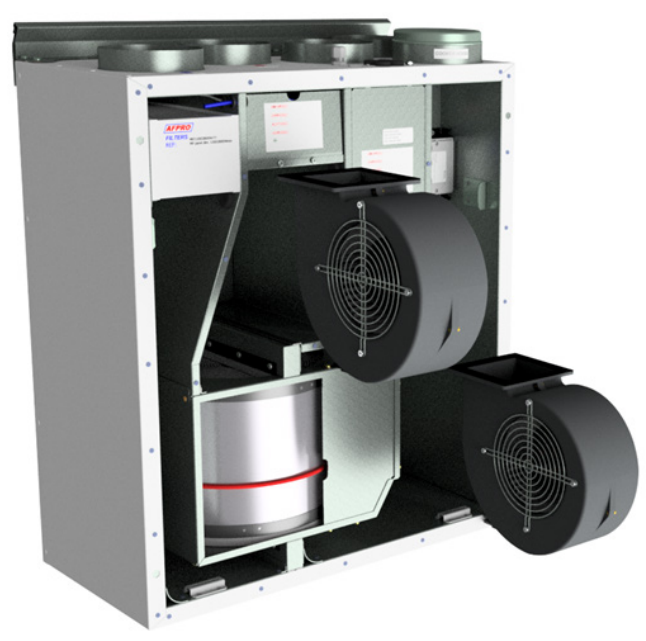

Dies muss von einer qualifizierten Person erfolgen.

Vor dem Entfernen der Lüfter muss die Hauptstromversorgung getrennt werden, indem sie den Hauptversorgungsstecker aus der Steckdose herauszieht. Trennen Sie die 3-poligen Stecker.

Je nach AHU-Modell können die Lüfter mit oder ohne Werkzeug aus der Lüftungseinheit gezogen werden. Wenn Werkzeuge erforderlich sind, lösen Sie die Stopperhalterungen, die die Lüfter in Position halten. Hinweis! Denken Sie daran, die Stopper wieder zu setzen, nachdem die Arbeit erledigt ist. Mit milder Seife und Wasser reinigen.

### Wartung und Reinigung des Rotationswärmetauschers 10.3

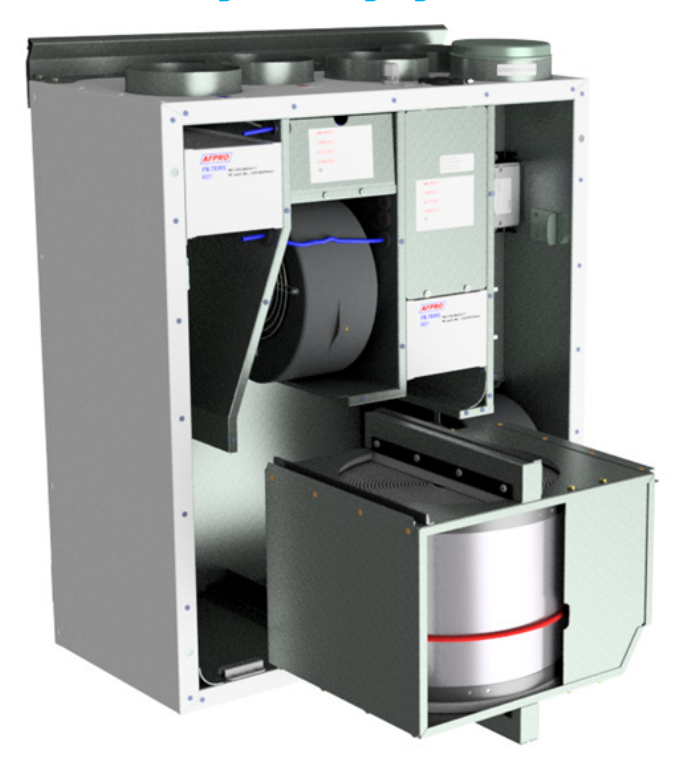

Dies muss von einer qualifizierten Person erfolgen.

Trennen Sie den 5-poligen Stecker.

Kann ohne Werkzeug aus der Lüftungseinheit gezogenwerden.

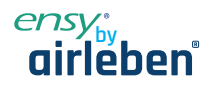

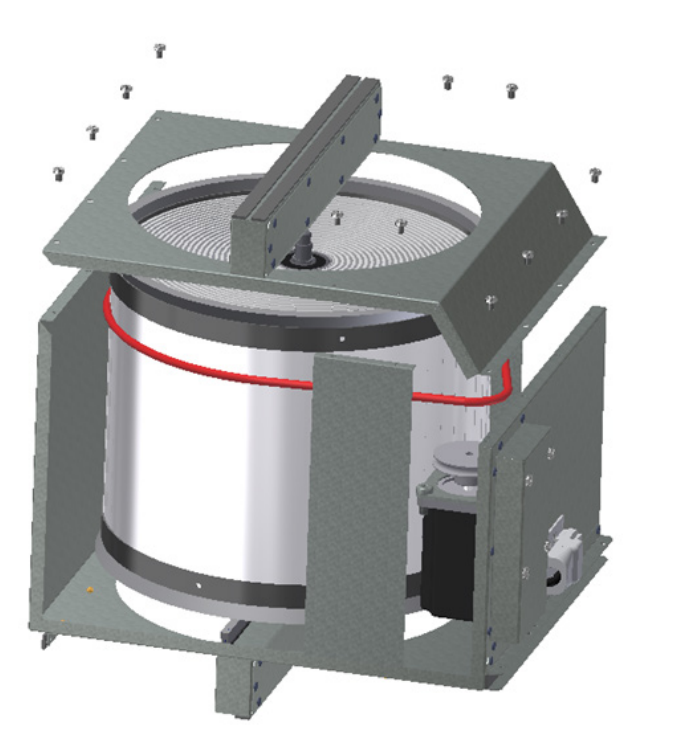

Rotortauscher kann leicht für die Reinigung entfernt werden, je nach AHU-Modell durch Abschrauben der 12 oder 14 Schrauben.

Reinigen Sie die Teile mit milder Seife und Wasser.

Setzen Sie den Rotormotor oder den Stecker nicht Feuchtigkeit/Wasser aus.

Den Rotor können Sie auch mit milder Seife und Wasser reinigen. Verwenden Sie kein ammoniakhaltiges Reinigungsmittel, da dieses das Aluminium im Rotationswärmetauscher beschädigt und verfärbt. Mit Handdusche spülen und mit Druckluft trocknen.

Stellen Sie sicher, dass die Schrauben so angezogen sind, dass sie sich während des Betriebs nicht lösen.

Verwenden Sie vorzugsweise einen Schraubendreher, um die Schrauben festzuziehen. Wenn Sie einen elektrischen Schraubendreher verwenden, stellen Sie sicher, dass Sie ein geringes Drehmoment verwenden, um zu verhindern, dass die Gewinde in den Blechteilen zerstört werden.

Um sicherzustellen, dass sich der Antriebsriemen in die richtige Position einstellen kann, müssen Sie den Austauscher einige Umdrehungen manuell drehen.

Dann wieder in die Lüftungseinheit einlegen. Stellen Sie sicher, dass der Rotoraustauscher ordnungsgemäß in alle Führungen im Inneren des Geräts eingesetzt ist. Ist dies nicht der Fall, kann dies zu Vibrationen im System und zu einem internen Luftleck im Gerät führen.

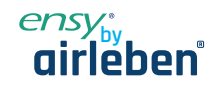

# 11. AHU 200 KV/KH

(Bilder zeigen AHU-200 KV SLIM)

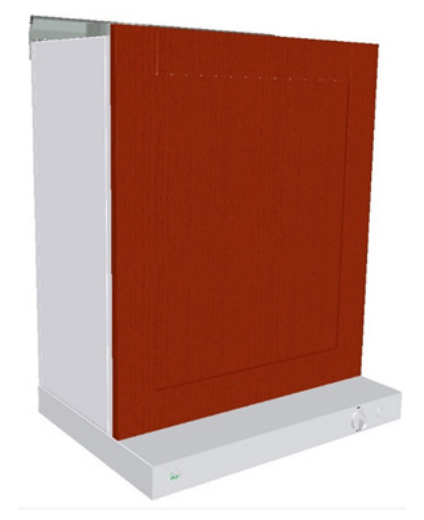

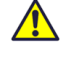

Achten Sie darauf, dass die Tür in der Abdichtung an der Klappe "stecken" kann.

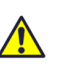

Um dieses Produkt zu betreiben, sollten die Menschen über die erforderlichen Fähigkeiten verfügen oder unter der Aufsicht einer qualifizierten Person stehen.

Kinder sollten aufgefordert werden, nicht mit dem Gerät zuspielen.

Wenn Sie in das Gerät gehen, dann müssen Sie zuerst alle Küchenmöbel entfernen, die auf der Vorderseite des Geräts montiert sind.

Auf diesen Bildern, können Sie die Lüftungseinheit mit weiß beschichteter Herdhaube sehen.

Es gibt auch Varianten mit Hauben aus gebürstetem Edelstahl.

Um die vordere Klappe zu öffnen, müssen Sie zuerst die 4 Schrauben, die Sie in jeder Ecke des Geräts finden, lösen.

Wenn die Klappe wieder am Gerät montiert ist, versuchen Sie, alle 4 Schrauben mit dem gleichen Drehmoment anzuziehen.

Dann montieren Sie die Küchenblende wieder an Ort und Stelle.

Seite 40

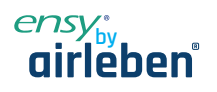

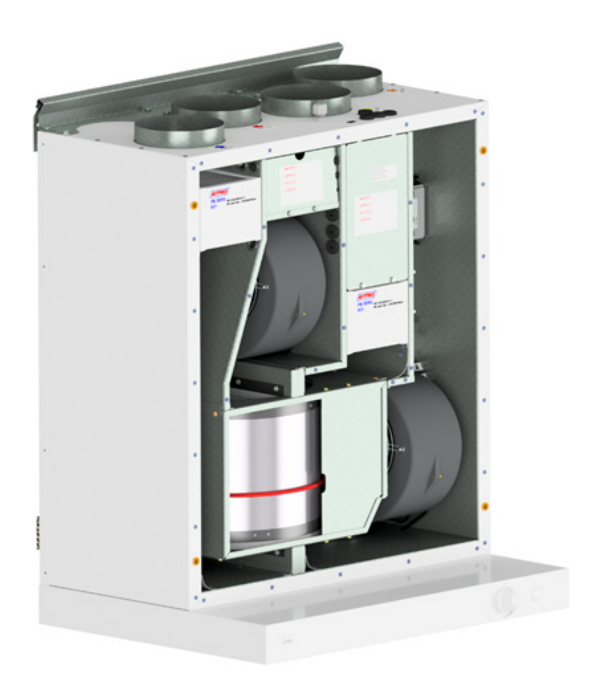

Stromversorgung durch Herausziehen des Steckers aus der Steckdose getrennt werden.

Vor jedem Zugriff auf die Stromanschlüsse muss die

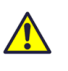

Nur autorisierte Personen dürfen in die elektrischen Anschlusskästen eingreifen.

Wenn elektrische Komponenten beschädigt sind, müssen sie durch den Hersteller. Händler oder eine aualifizierte Person ersetzt werden, um gefährliche Situationen zu vermeiden.

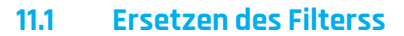

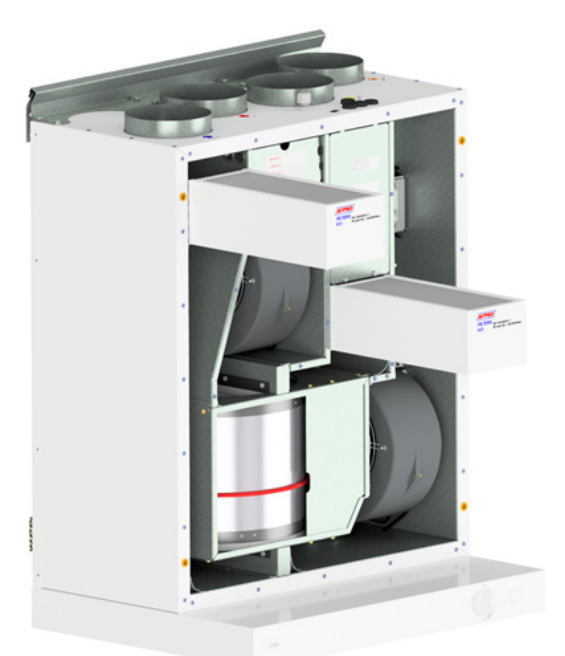

Die Filter sollten alle 6, 9, 12 Monate oder nach der Meldung des Drucksensors ausgetauscht werden. Die Filter sollten ohne Werkzeug herausgezogen werden.

Um optimale Eigenschaften der Lüftungseinheit zu gewährleisten, verwenden Sie die Originalfilter von EnSy. Die Verwendung von falschen Filtern wird die Garantie auf das Produkt einschränken.

# Ensy Artikelnummer für das Filterset:

011460850-2

SET FILTRE ENSY AHU 200 + 300 B. F7: 120x280x94

Drucksensor ist eine optionale Funktion – zu bestellen: 370222-2 SINGLE DIFFERENTIAL PRESSURE TRANSDUCE

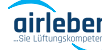

/ww.airleben.de

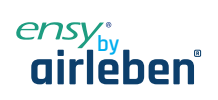

### **Reinigen der Lüfter** 11.2

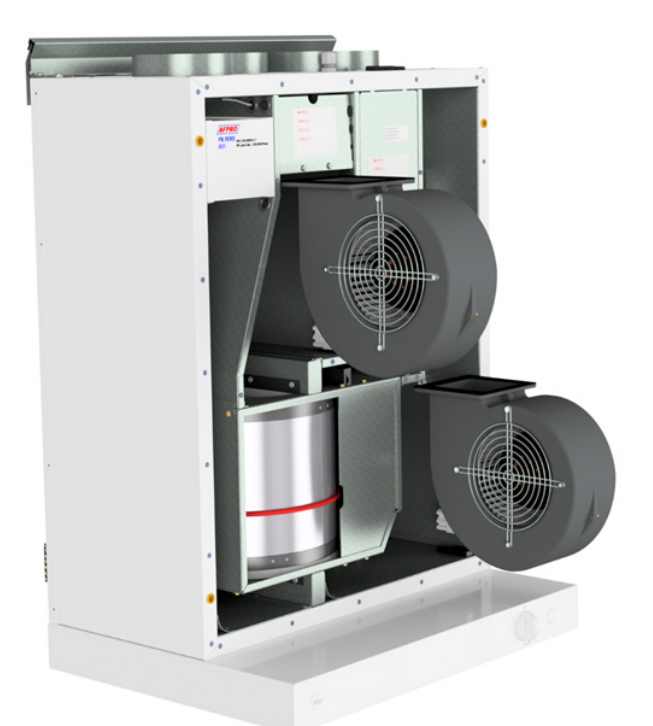

Dies muss von einer qualifizierten Person erfolgen.

Vor dem Entfernen der Lüfter muss die Hauptstromversorgung getrennt werden, indem Sie den Hauptversorgungsstecker aus der Steckdose herausziehen. Trennen Sie die 3-poligen Stecker.

Je nach AHU-Modell können die Lüfter mit oder ohne Werkzeug aus der Lüftungseinheit gezogen werden.

Wenn Werkzeuge erforderlich sind, lösen Sie die Stopperhalterungen, die die Lüfter in Position halten.

Hinweis! Denken Sie daran, die Stopper wieder zu setzen, nachdem die Arbeit erledigt ist.

Mit milder Seife und Wasser reinigen

### Wartung und Reinigung des Rotationswärmetauschers 11.3

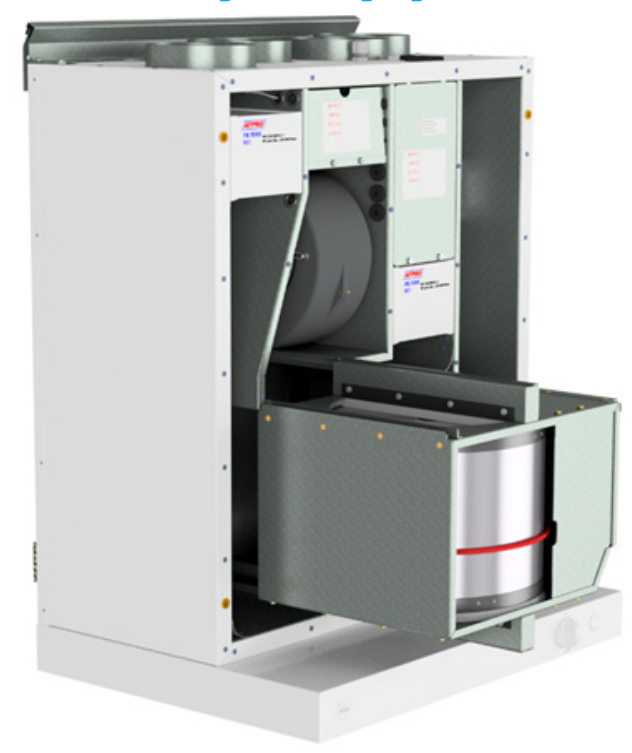

Dies muss von einer qualifizierten Person erfolgen.

Trennen Sie den 5-poligen Stecker.

Kann ohne Werkzeug aus der Lüftungseinheit gezogen werden.

Hinweis! Um die Dunstabzugshaube nicht zu zerkratzen, sollten Sie diese abdecken, bevor Sie den Rotationswärmetauscher herausziehen.

Weitere Informationen finden Sie auf Seite 5.

ww.airleben.de

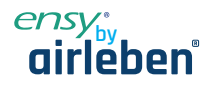

### Betrieb der Küchenhaube 12.

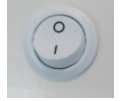

EIN / AUS-Schalter, für Down-Spots.

Keine Funktion

Der Schalter hat einen Federeinzieher und funktioniert nicht, bis er wieder auf "Min" steht

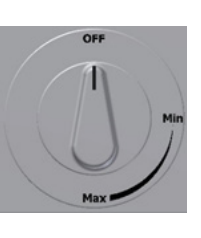

Öffnet Dämpfer. Timer aktiviert

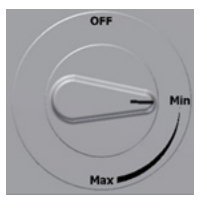

Max. Zeit auf Timer 60 min

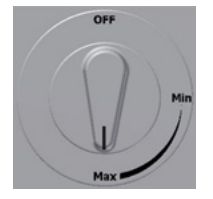

### 12.1 Austausch von LED und Transformator an der Abzugshaube

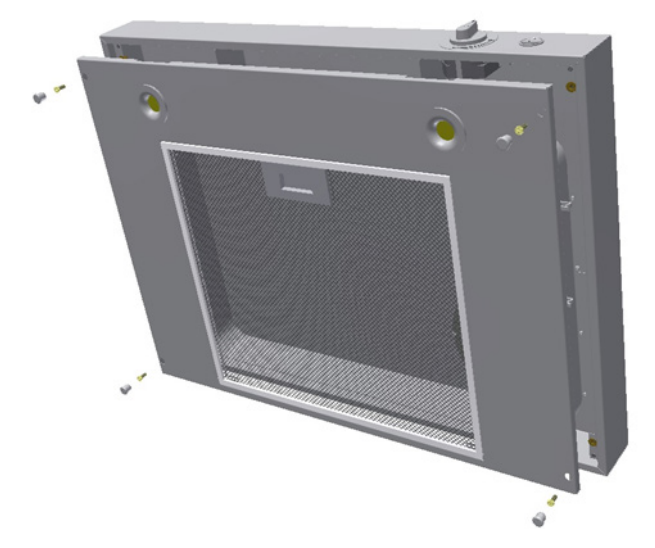

Schalten Sie die Stromversorgung aus, bevor Sie das Abblendlicht ersetzen.

Wenn das Licht nicht funktioniert, müssen Sie die gesamte Lichtbuchse und den Transformator austauschen. Um die Leuchtmittel zu ersetzen, müssen sie zuerst die vier Ausschneidestecker entfernen und dann vier Schrauben lösen, um die gesamte Abdeckung zu lösen.

Komprimieren Sie die Feder mit den Fingern, um die Lichtbuchse leichter durch die Abdeckung herauszuschieben.

Die Stecker, die zwischen Licht und Transformator liegen, können auseinandergezogen werden.

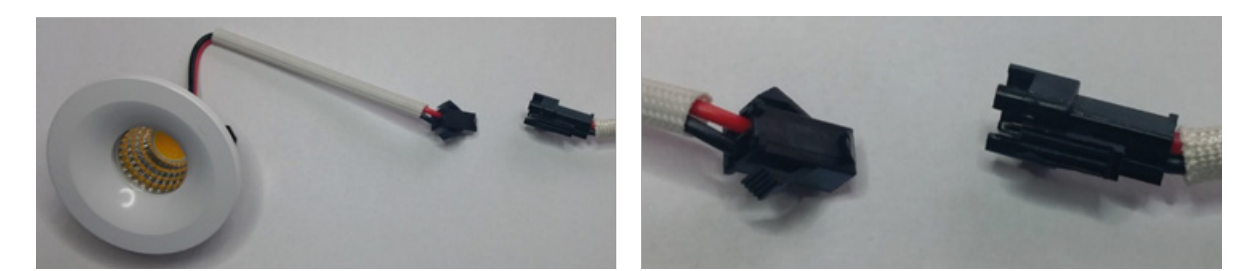

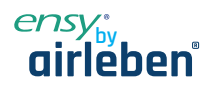

Wenn das Leuchtmittel defekt ist müssen Sie sowohl Downlight als auch den Transformator ersetzen.

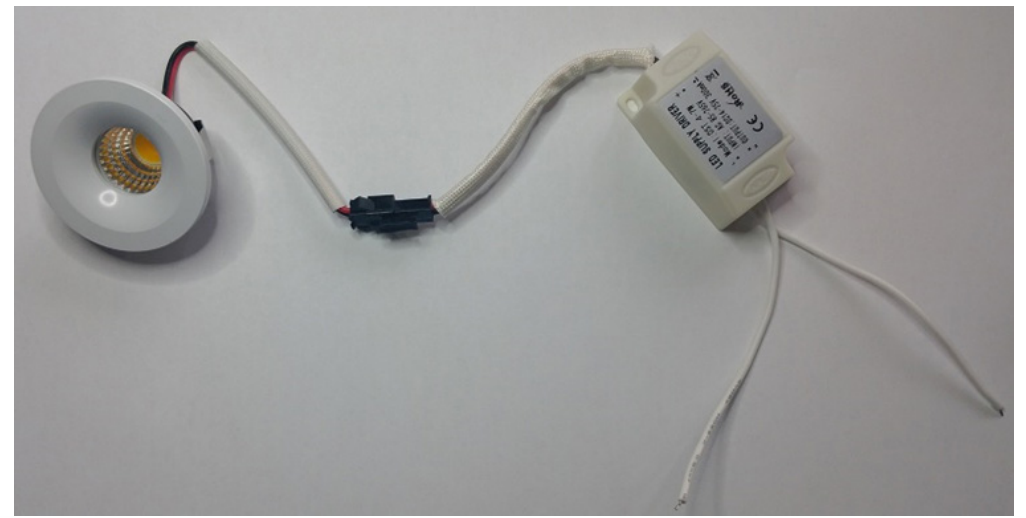

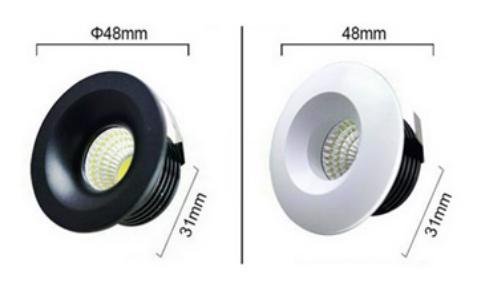

# Original-LED-Licht, das ab Werk eingelegt wird:260455-2Down Light LED 5W<br/>mit weißer Buchse und Transformator260456-2Down-Light LED 5W<br/>mit schwarzer Buchse und Transformator

# 12.2 Austausch oder Reinigen des Filters von der Abzugshaube

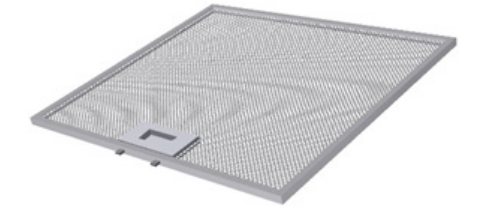

Lösen Sie den Rahmen, indem Sie das Schloss in die Mitte des Filters drücken und nach unten kippen. Der Filter kann in Seifenwasser gewaschen werden. Muss vollständig trocken sein, bevor er wieder an Ort und Stelle montiert wird. Wenn das Filtermaterial beschädigt ist, muss es neu original bestellt werden.

| Artikelnummer E | rsatzteil: | • |
|-----------------|------------|---|
| 270081-2        | Filter     |   |
| <br>            |            | L |

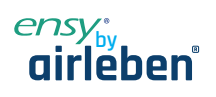

# 12. AHU Decke montiert

(Bilder zeigen AHU Deckenmodell

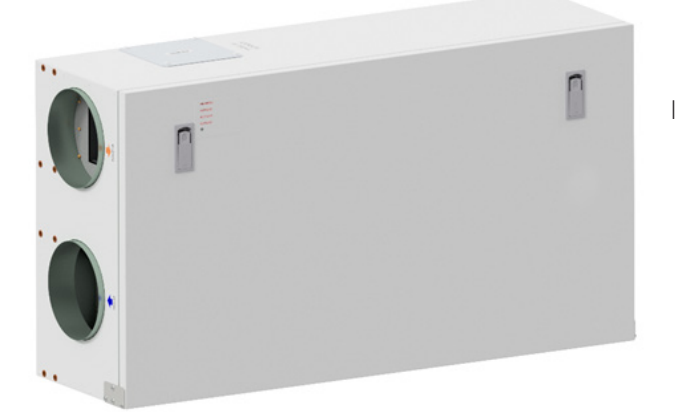

Zum Öffnen der Frontklappe finden Sie einen Griff für die Vierteldrehverschlüsse.

linker Verschluss

🔊 rechter Verschluss

Um die Sperren zu öffnen, drehen Sie den Schlüssel in Richtung der Mitte des Geräts.

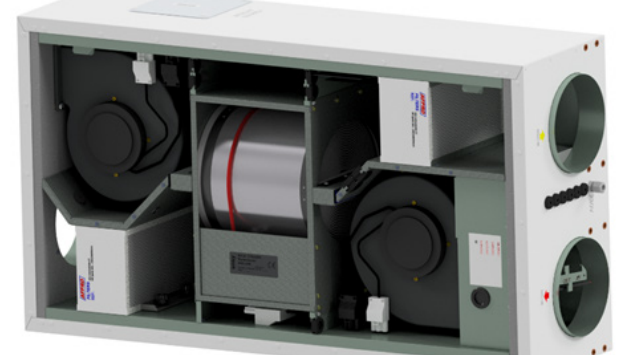

(Skizze zeigt AHU-300/400 HH)

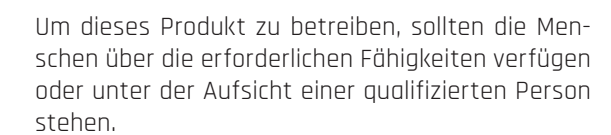

Kinder sollten aufgefordert werden, nicht mit dem Gerät zuspielen.

Vor jedem Zugriff auf die Stromanschlüsse muss die Stromversorgung durch Herausziehen des Steckers aus der Steckdose getrennt werden.

Wenn elektrische Komponenten beschädigt sind, müssen sie durch den Hersteller, Händler oder eine qualifizierte Person ersetzt werden, um gefährliche Situationen zu vermeiden.

Die Klappe hat zwei Scharniere, mit denen sie fest mit dem Gehäuse verbunden ist. Wenn das Gerät hoch unter der Decke angebracht ist, muss eine weitere Person helfen, die Klappe abzunehmen. Lösen Sie dazu eine Schraube auf der einen Seite der Frontklappe und schieben Sie sie auf der anderen Seite ab.

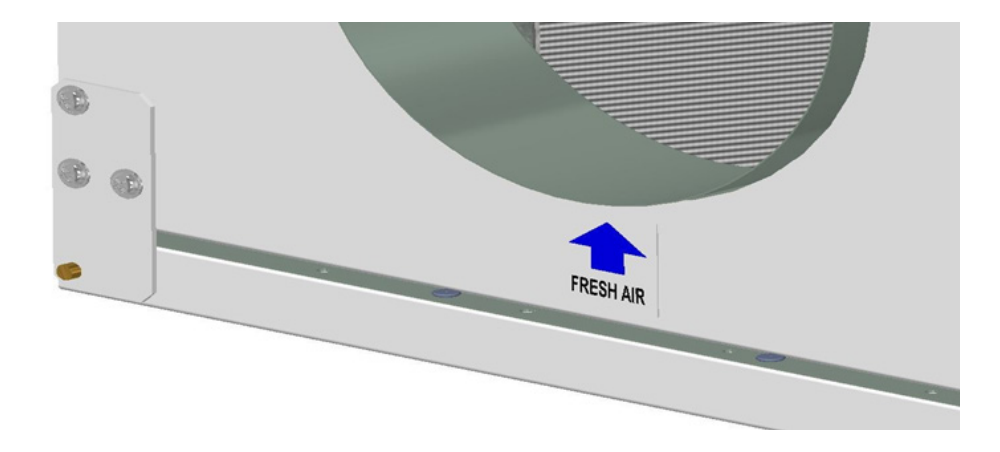

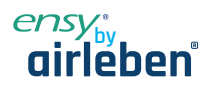

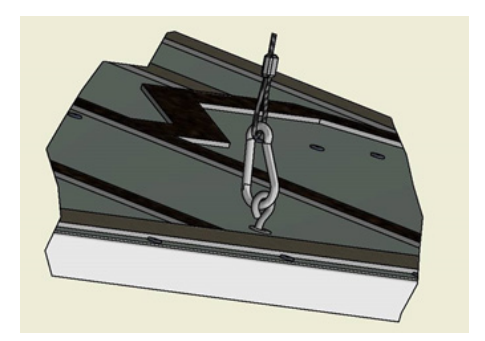

Der Sicherheitsdraht kann von der Innenseite der Frontklappe entfernt werden, damit die Klappe geöffnet oder entfernt werden kann. Der Sicherheitsdraht muss wieder angebracht werden, bevor die Luke geschlossen werden kann.

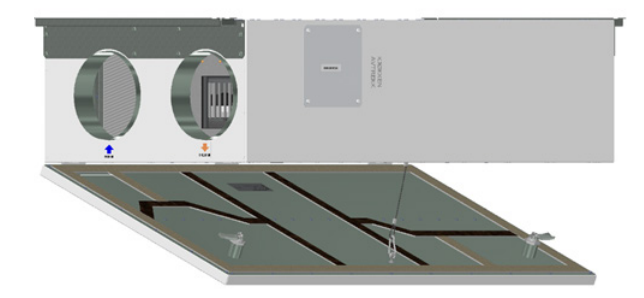

Zum Schließen drehen Sie die Riegel in die entgegengesetzte Richtung, nachdem Sie die Klappe wieder aufgesetzt haben. Zum Schließen der Klappe können Sie etwas Druck ausüben.

# 12.1 Austausch des Filters

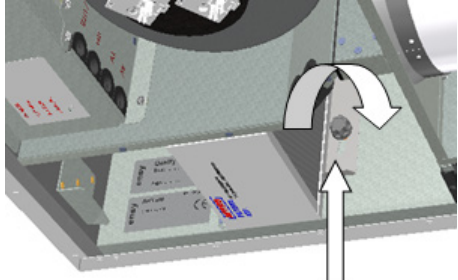

Die Filter sollten alle 6, 9, 12 Monate oder nach der Meldung des Drucksensors ausgetauscht werden.

Die Filter sollten ohne Werkzeug ausgebaut werden.

Bevor die Filter entfernt werden können, müssen Sie bei jeder Verriegelungshalterung 2 Schrauben lösen. Drücken Sie die Halterung von Ihnen weg, um die Filter freizugeben.

Um optimale Eigenschaften der Lüftungseinheit zu gewährleisten, verwenden Sie die Originalfilter von EnSy. Die Verwendung von falschen Filtern beschränkt die Garantie auf das Produkt

### Artikelnummer für Filterset:

| 011460860-2 |  |
|-------------|--|
| 011460864-2 |  |

FILTERSETT ENSY AHU 300 Himling. F7: 140x240x94. FILTERSETT ENSY AHU 400 Himling. F7: 247x285x94

Drucksensor ist eine optionale Funktion – zu bestellen: 370222-2 SINGLE DIFFERENTIAL PRESSURE TRANSDUCER

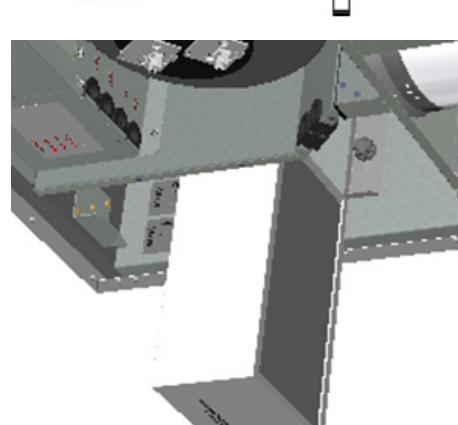

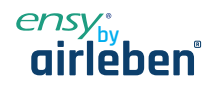

### **Reinigen der Lüfter** 12.2

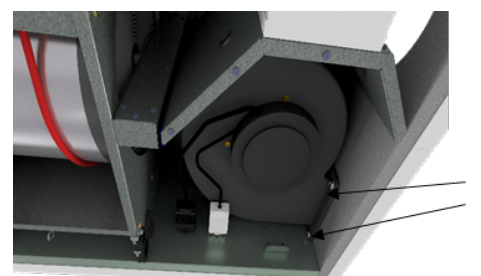

Dies muss von einer qualifizierten Person erfolgen.

Vor dem Entfernen der Lüfter muss die Hauptstromversorgung getrennt werden, indem der Hauptversorgungsstecker aus der Steckdose gezogen wird.

Trennen Sie die 3-poligen Stecker.

Bevor Sie die Lüfter entfernen können, müssen Sie zunächst zwei Schrauben pro Lüfter lösen, die den Lüfter in der richtigen Position halten.

Die Lüfter können dann ohne Werkzeug aus dem Lüftungsgerät herausgezogen werden.

Wenn der Lüfter wieder in das Gerät eingesetzt wird, stellen Sie sicher, dass die Schrauben fest angezogen sind, so dass keine Gefahr besteht, dass sie sich während des Betriebs lösen. Mit milder Seife und Wasser reinigen.

### Wartung und Reinigung des Rotationswärmetauschers 12.3

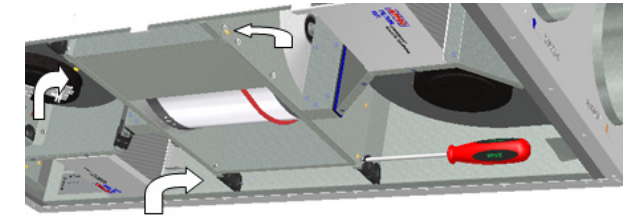

Dies muss von einer qualifizierten Person erfolgen.

Wenn das Gerät hoch unter einer Decke angebracht ist, kann es von Vorteil sein, eine weitere Person hinzuzuziehen, die den Rotortauscher in der richtigen Position hält, bis alle vier "Sicherheitsschrauben" gelöst sind.

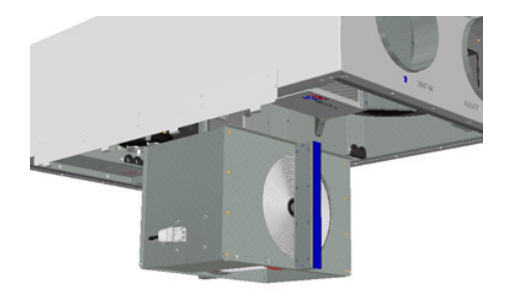

Trennen Sie den 5-poligen d-Stecker , und schrauben Sie dann die vier "Sicherheits"-Schrauben, die den Rotortauscher an Ort und Stelle halten.

(Skizze zeigt AHU-300 HH, aber das Prinzip ist das gleiche für AHU-300 HV und AHU-400 HH/HV)

Kann ohne Werkzeug aus dem Lüftungsgerät herausgezogen werden. Der Rotortauscher kann zur Reinigung leicht entfernt werden, indem die 12 Schrauben, die ihn zusammenhalten, gelöst werden.

Reinigen Sie die Teile mit milder Seife und Wasser.

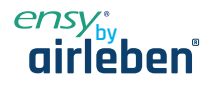

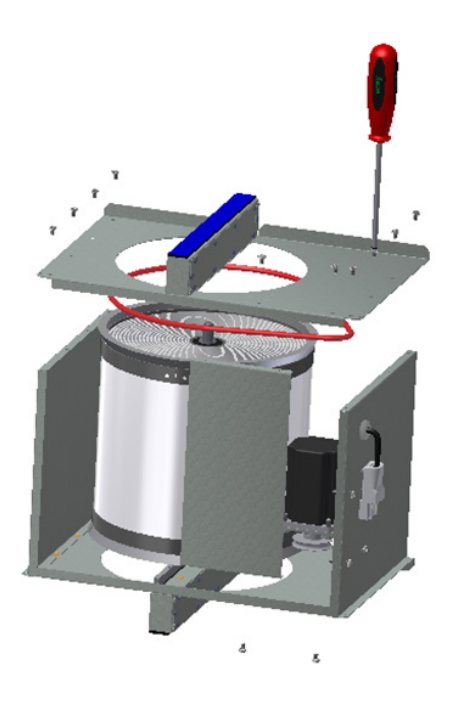

Setzen Sie den Rotormotor oder den Stecker nicht Feuchtigkeit/Wasser aus.

Der Austauscher können Sie auch mit milder Seife und Wasser reinigen. Verwenden Sie kein ammoniakhaltiges Reinigungsmittel, da dies das Aluminium im Inneren des Wärmetauscher beschädigen und verfärben könnte. Mit Handdusche spülen und mit Druckluft trocknen.

Stellen Sie sicher, dass alle 12 Schrauben so angezogen sind, dass sie sich während des Betriebs nicht lösen.

Verwenden Sie vorzugsweise einen Schraubendreher, um die Schrauben festzuziehen. Wenn Sie einen elektrischen Schraubendreher verwenden, stellen Sie sicher, dass Sie ein geringes Drehmoment verwenden, um zu verhindern, dass die Gewinde in den Blechteilen zerstört werden.

Um sicherzustellen, dass sich der Antriebsriemen in die richtige Position einstellen kann, müssen Sie den Austauscher einige Umdrehungen manuell drehen. Dann wieder in die Lüftungseinheit einlegen. Stellen Sie sicher, dass der Rotoraustauscher ordnungsgemäß in alle Führungen im Inneren des Geräts eingesetzt ist. Ist dies nicht der Fall, kann dies zu Vibrationen im System und zu einem internen Luftleck im Gerät führen. Stellen Sie sicher, dass alle vier "Sicherheitsschrauben" angezogen sind, so dass keine Gefahr besteht, dass sie sich während des Betriebs lösen.

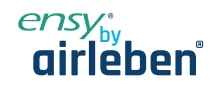

### 13 Montageanleitung

### Allgemeines 13.1

Dieses Handbuch dient zur Bereitstellung von Installations- und Benutzeranweisungen zur korrekten Installation von Ensy AHU.

Ensy AHU ist für die Wärmerückgewinnung mit Luftvolumen von 200 m3 / h von bis zu 700 m3 / h ausgelegt. Die Energie aus der Abluft wird über den Rotationswärmetauscher zur Luftzufuhr übertragen, wo die Luftströme ohne Kontakt miteinander fließen.

Das Gerät verfügt über einen eingebauten In-Heater zur zusätzlichen Erwärmung der Zuluft. Der Feuchtesensor für die Zwangsbelüftung ist in die Lüftungseinheit integriert.

Das Gerät kann auch als zusätzliche Dunstabzugshaube über dem Herd, Pulsschalter zur Steuerung der Zwangsbelüftung von Nassräume oder Bäder eingesetzt werden.

Die Steuerung dieser Optionen ist immer im Lieferumfang inkludiert.

Ensy AHU wird in lackierter Ausführung geliefert, getestet und ist betriebsbereit. Die Installation, Inbetriebnahme und Abstimmung muss von autorisiertem Personal durchgeführt werden.

### 13.2 Montage

Zusammen mit dem Gerät wird folgende Ausrüstung geliefert:

- 1. Aufhängungsbügel und Stopfen
- 2. Wandhalterung mit Vibrationsdämpfungsdichtung
- З, Selbstklebende Vibrationsdämpfung
- Zubehörbeutel mit den notwendigen Schrauben 4.
- 1 Stecker für den Anschluss der Herdhaube. 5.
- Б Bedienfeld

Wählen Sie zunächst aus, wie das Gerät montiert werden soll, damit das Rohrleitungssystem so einfach wie möglich sein soll.

# (Skizze zeigt AHU-200 H/300 BH)

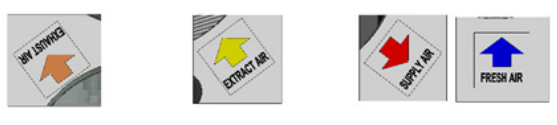

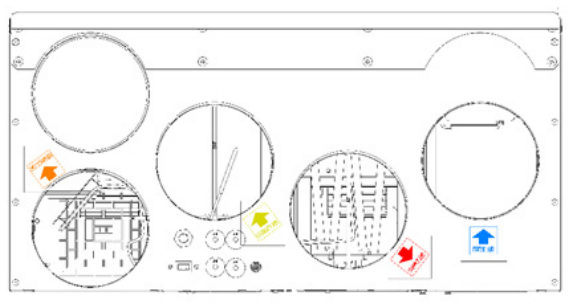

# (Skizze zeigt AHU-200 KH)

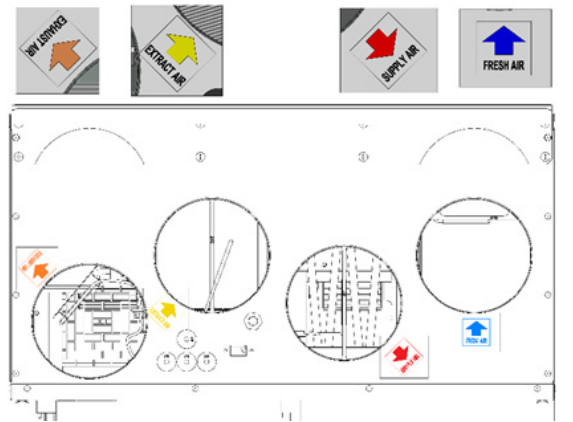

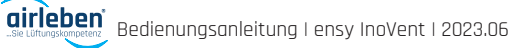

# (Skizze zeigt AHU-200 V/300 BV)

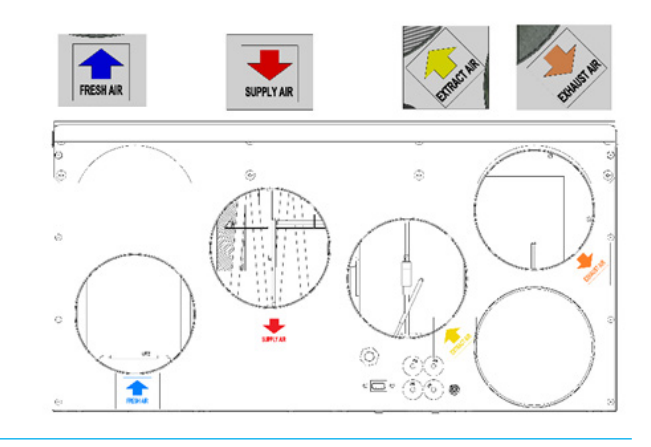

# (Skizze zeigt AHU-200 KV)

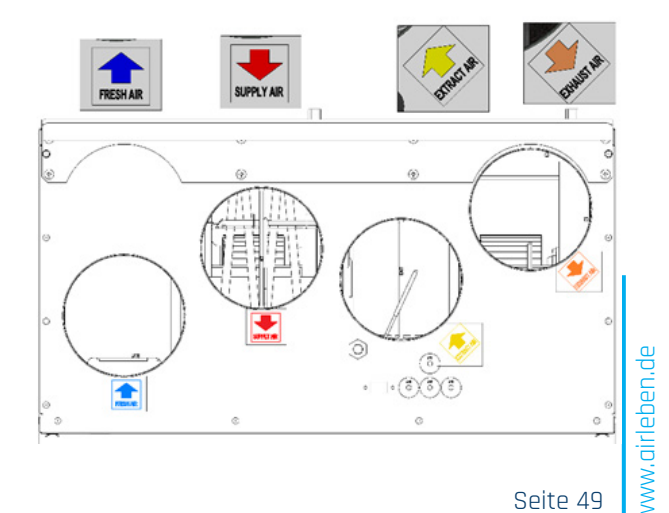

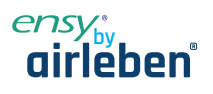

(Skizze zeigt zeigt AHU-350/400/700 KH)

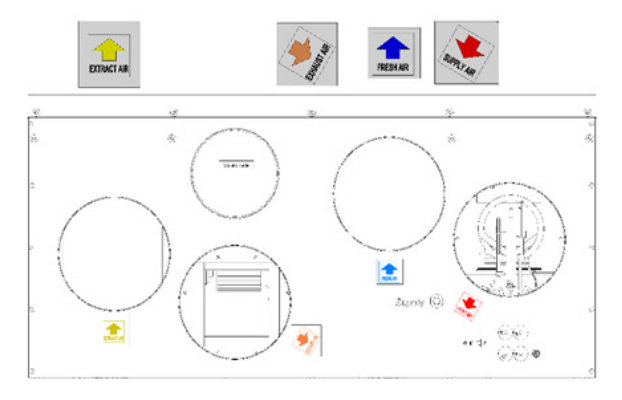

(Skizze zeigt AHU-300/400 HH)

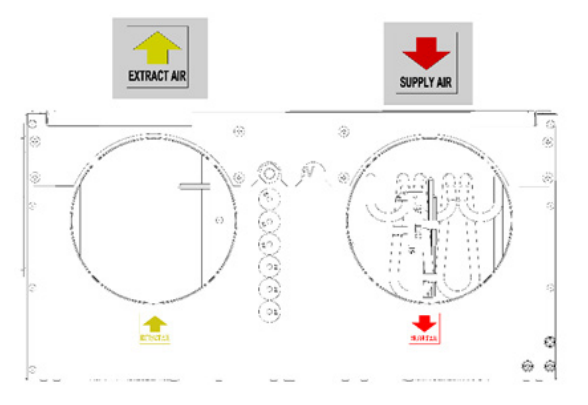

# (Skizze zeigt AHU-300/400 HV

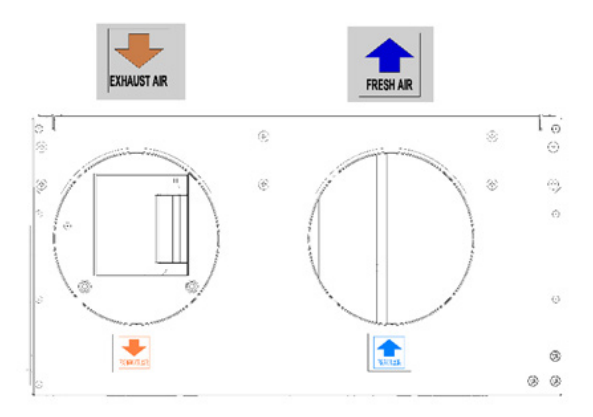

| Englisch   | Deutsch   | Norwegisch |
|------------|-----------|------------|
| SUPPLY AIR | Zuluft    | Tillluft   |
| FRESH AIR  | Außenluft | Friskluft  |

(Skizze zeigt AHU-350/400/700 KV)

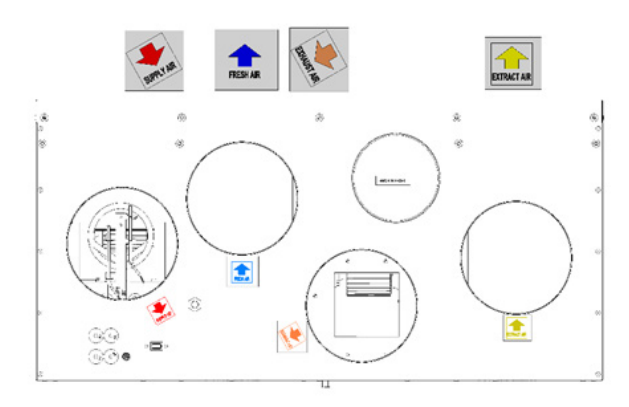

(Skizze zeigt AHU-300/400 HH)

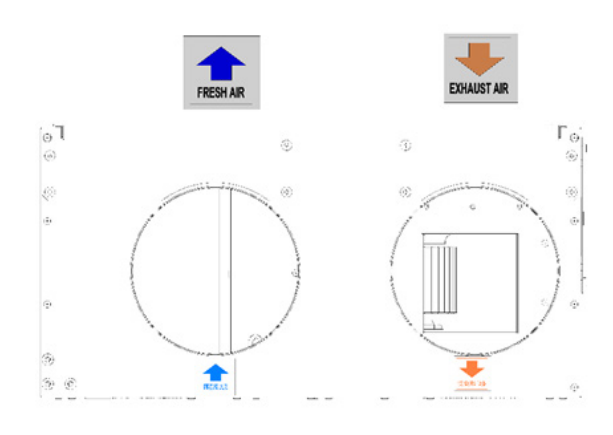

# (Skizze zeigt AHU-300/400 HV

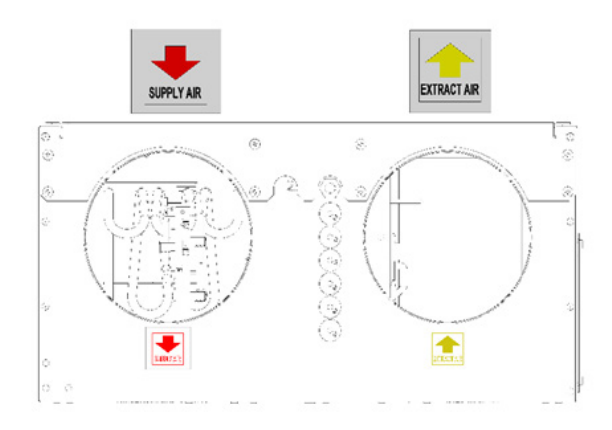

| Englisch    | Deutsch  | Norwegisch |
|-------------|----------|------------|
| EXHAUST AIR | Fortluft | Avtrekk    |
| EXTRACT AIR | Abluft   | Avkast     |

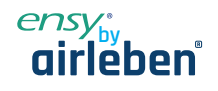

# 13.2.1 Halterungen und Vibrationsdichtungswand montiert

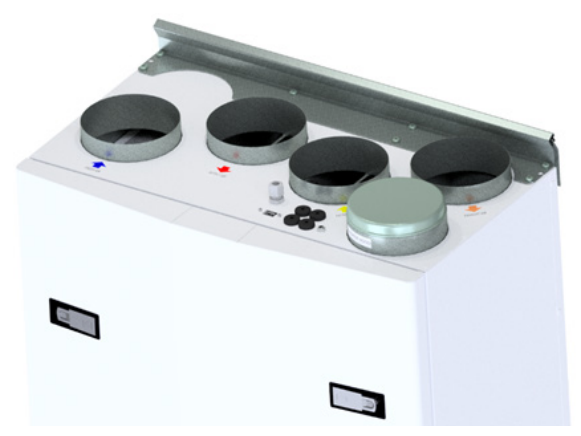

Aufhängungsbügel, auf der Oberseite des Geräts verschraubt, wie gezeigt.

| 1 |     | > |  |  |
|---|-----|---|--|--|
|   | /   |   |  |  |
|   | (   |   |  |  |
|   |     |   |  |  |
|   | L . |   |  |  |

Verwenden Sie 8 Stück M5 x 16mm, mitgeliefert.

(Skizze zeigt HU-200 V, gilt aber für alle Wand montierten Einheiten)

e de la construcción de la construcción de la const

Montieren Sie die Wandhalterung mit Vibrationsdichtung.

Stellen Sie sicher, dass die Kantenschutzdichtungen an der Wandhalterung befestig sind.

Stellen Sie sicher, dass die Vibrationsdichtung intakt ist.

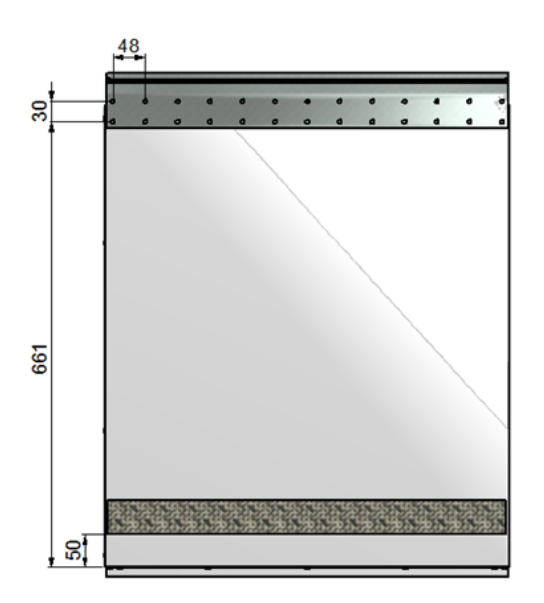

Klebeschwingungsdichtung an der Rückseite des Geräts, siehe Abbildung. Ungefähr. 50mm von der Unterseite des Geräts.

Heben Sie das Gerät an Ort und Stelle und stellen Sie sicher, dass es keinen direkten Kontakt zwischen Einheit und der Gebäudekonstruktion gibt.

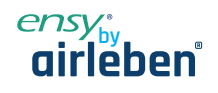

### Halterungen und Vibrationsdichtungsdecke montiert

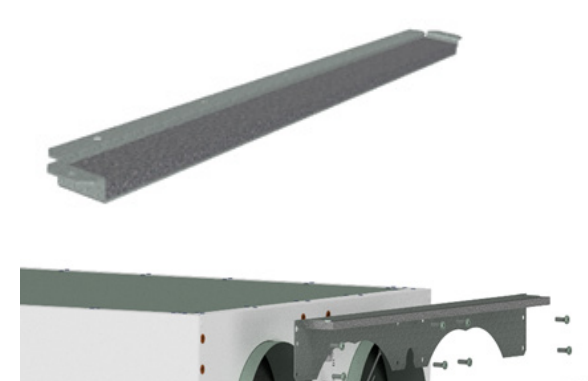

Stellen Sie sicher, dass die Dichtung auf beiden Haltern montiert sind.

Aufhängungsbügel auf dem Gerät verschraubt, wie an beiden Enden des Geräts markiert.

Benutzen Sie dafür 8 Stück M5 x 16mm, im Lieferumfang enthalten

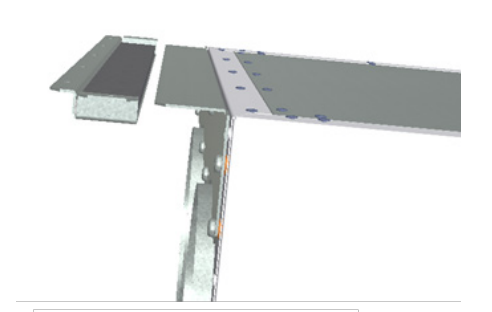

Befestigen Sie eine der Deckenhalterungen in der richtigen Position in der Decke.

Verwenden Sie 7 Stück Holzschrauben 5 x 40mm für jede Halterung.

Heben Sie dann das Gerät an und legen Sie die Halterung der Einheit zwischen Dichtung und Decke.

Heben Sie dann das Gerät in der richtigen Position an und stellen Sie sicher, dass kein Kontakt zwischen den Teilen auf der Einheit und der Gebäudekonstruktion besteht.

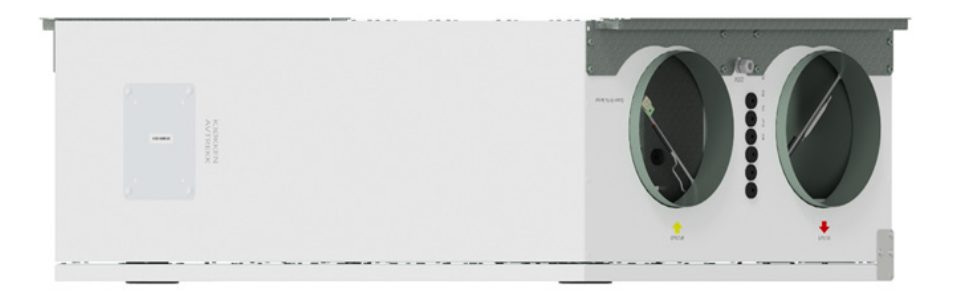

Dann kann die zweite Halterung am anderen Ende des Geräts platziert werden.

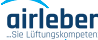

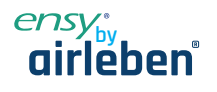

# 13.2.2 Alternative Platzierung an der Wand

Das Gerät kann auch an einer Wand platziert werden. Sie müssen dann eine separate Wandhalterung verwenden. Diese ist nicht im Lieferumfang enthalten und muss separat bestellt werden. (Ensy Art nr: 01008045-2)

Um Vibrationen aus dem Gerät in Richtung Gebäudekonstruktionen zu vermeiden, ist es hier wichtig, dass auf der Rückseite des Geräts ein 5 mm Vibrationsdämpfer angebracht wird.

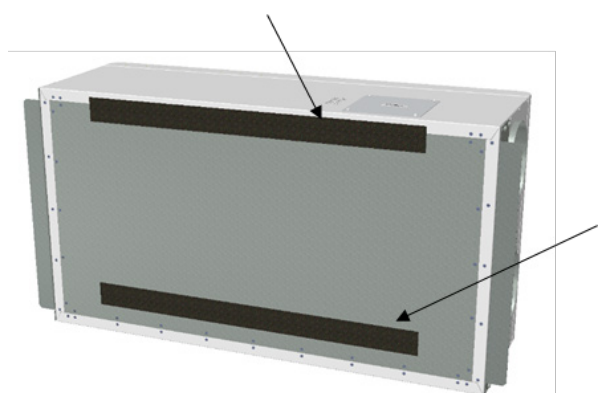

Zwei Vibrationsdichtungsschrauben für die zusätzliche Halterung.

Eine der Dichtungen befindet sich oben auf dem Gerät.

Die andere legen Sie ca. 60 mm vom Kopf des Geräts, sodass diese nicht in Kontakt mit der Wandhalterung kommen.

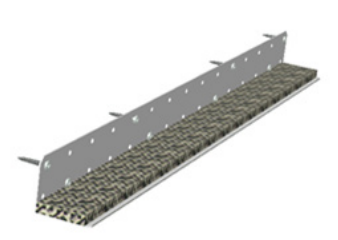

Legen Sie dann zuerst diese beiden Klammern an jedes Ende der Einheit, wie auf Seite 16 dargestellt.

Dann wird die Wandhalterung mit 10 mm Dichtung an die Wand geschraubt.

Verwenden Sie 8 Stück Holzschrauben 5 x 40mm.

Dann können Sie das Gerät anheben und auf die Wandhalterung legen. Dann verwenden Sie die Klammern, eine an jedem Ende. Verwenden Sie 7 Stück Holzschrauben 5 x 40mm für jede Halterung

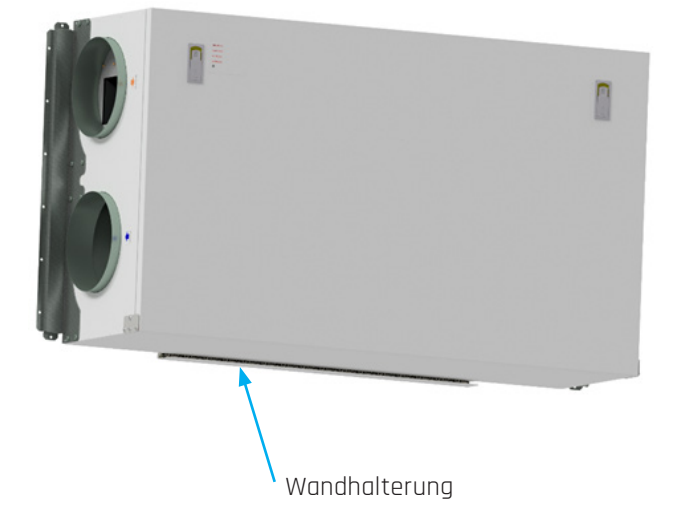

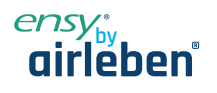

# 13.2.3 Platzierung unter Betondecke

Wenn das Gerät direkt an der Betondecke montiert werden soll, wo es uneben sein kann, nutzen Sie Erweiterungsbolzen in der Decke. Auf diese Weise können Sie mit den Muttern ein ebenes Höhenniveau einstellen.

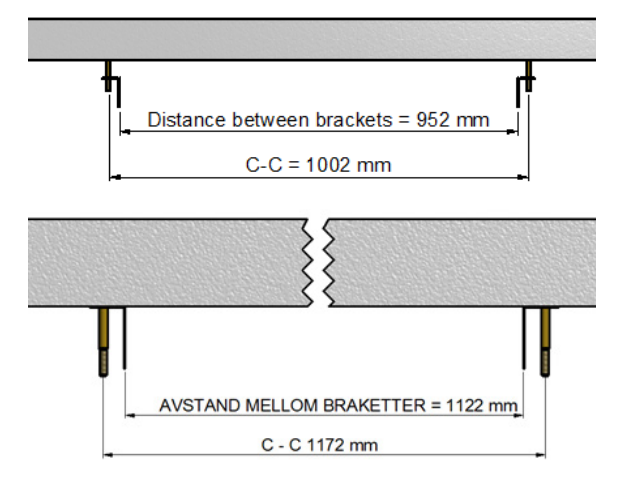

Verwenden Sie den richtigen Bohrer für die M10 mm-Erweiterungsschrauben.

Verwenden Sie die Aufhängungsklammern, sodass der Abstand der Halterungen eingehalten werden kann.

Verwenden Sie den richtigen Bohrer für die Verwendung von M10 mm-Erweiterungsbolzen.

(Oben dim. für AHU 300H und unten dim für AHU 400H)

Achten Sie darauf, dass der Bolzen so fest gedreht wird, dass er sich nicht lösen kann. Die Bolzen sind in verschiedenen Längen erhältlich, wählen Sie also einen geeigneten aus. Heben Sie das Gerät in die richtige Position. Verwenden Sie eine 4-6 mm dicke Gummipolsterung zwischen den Unterlegscheiben und den Befestigungswinkeln.

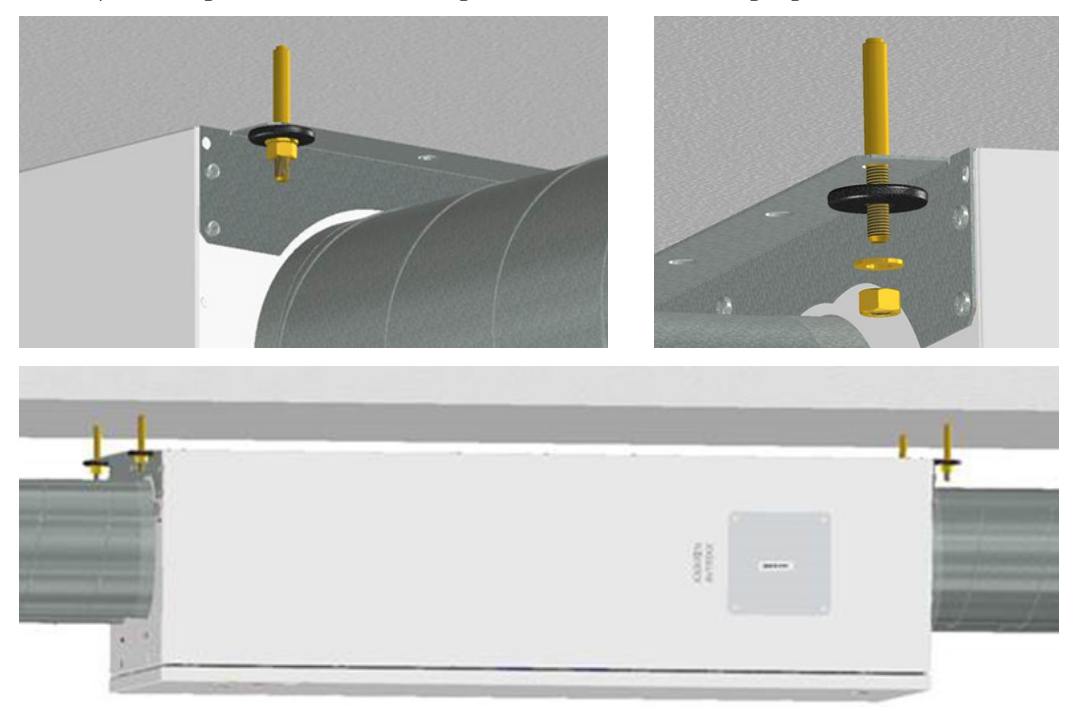

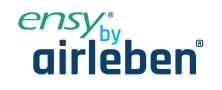

# 13.2.4 Montage der Abzugshaube

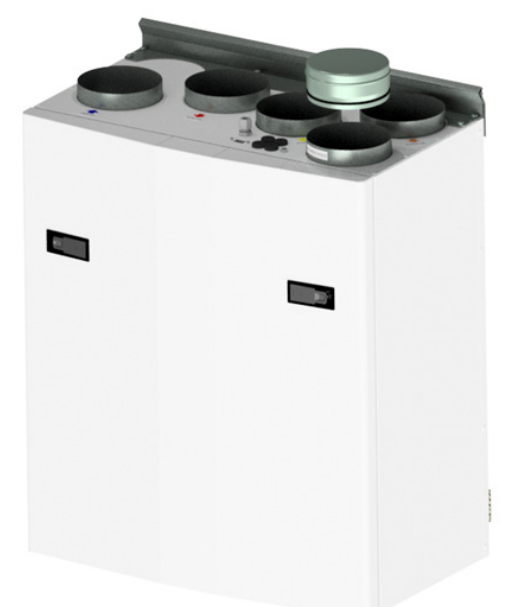

Wenn die Küchenablufthaube zusammen mit dem Gerät verwendet werden soll:

Wenn die Dunstabzugshaube an der Oberseite des Geräts angeschlossen werden soll, müssen Sie die Endkappe in der Oberseite entfernen, die mit "COOKER HOOD" gekennzeichnet ist.

(Skizze zeigt AHU-200 V)

### 13.2.5 Kanalabdeckung

Wenn Sie eine Kanalabdeckung verwenden möchten, um die Rohre zu verstecken, benötigen Sie den Abstand von 296 mm von der Decke und nach unten zur Oberseite der Einheit.

### Die Kanalabdeckung muss separat beim Lieferanten bestelltwerden:

0100107-2 0100207-2 0100307-2 0100407-2 0100507-2 DUCT COVER AHU-200 V/H\_KV/KH, WHITE COATED (ACCESSORIES) DUCT COVER AHU-300 BV/BH, WHITE COATED (ACCESSORIES) DUCT COVER AHU-400 BV/BH, WHITE COATED (ACCESSORIES) DUCT COVER AHU-350 BV/BH, WHITE COATED (ACCESSORIES) DUCT COVER AHU-700 BV/BH, WHITE COATED (ACCESSORIES)

Die Anleitung, wie diese Kanalabdeckung zu montieren, finden Sie zusammen mit der Kanalabdeckung.

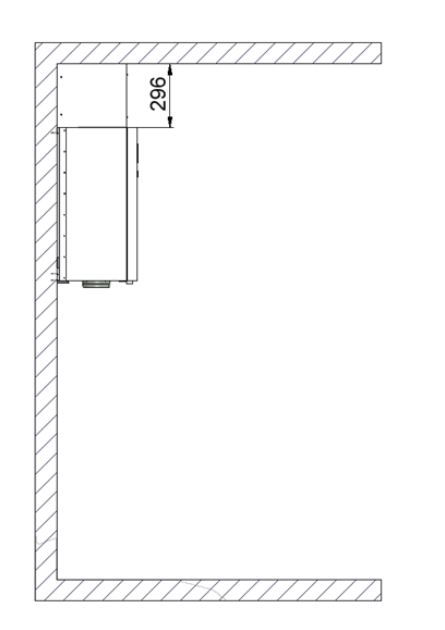

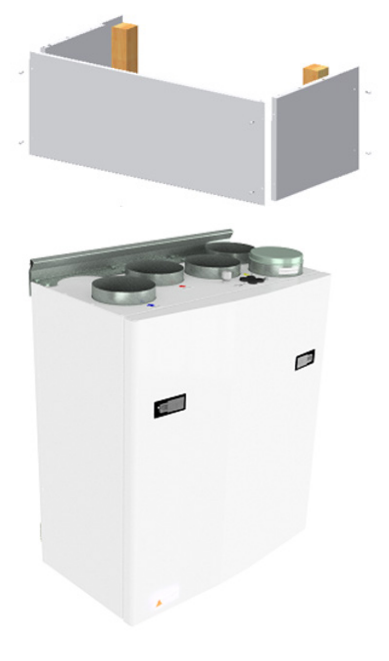

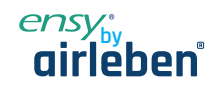

### 13.2.6 Abmessungen

| Modell   | Länge (mm)  | Breite (mm) | Tiefe (mm) | Kanalgröße (mm) | Herdhaube (mm) |
|----------|-------------|-------------|------------|-----------------|----------------|
| AHU 200B | 699         | 598         | 347        | 125             | 125            |
| AHU 200K | 748         | 600         | 326/481*   | 125             | 125            |
| AHU 300B | 715         | 700         | 362        | 125             | 125            |
| AHU 300H | 972/1066**  | 520         | 290        | 160             | 125            |
| AHU 350B | 715         | 755         | 452        | 160             | 125            |
| AHU 400B | 715         | 825         | 452        | 160             | 125            |
| AHU 400H | 1162/1240** | 653         | 343        | 200             | 125            |
| AHU 700B | 790         | 1004        | 570        | 200             | 125            |

# 13.2.7 Technische Daten

|                                                                                                | AHU200/300<br>H/V/BH/BV       | AHU200<br>KH/KV         | AHU 350/400<br>BH/BV    | AHU 700 BH/BV           | AHU 300<br>HH/HV        | AHU 400<br>HH/HV        |
|------------------------------------------------------------------------------------------------|-------------------------------|-------------------------|-------------------------|-------------------------|-------------------------|-------------------------|
| Phase/Spannung der<br>Steckdose                                                                | -~1 / 230 (50Hz/<br>VAC)      | ~1 / 230 (50Hz/<br>VAC) | ~1 / 230 (50Hz/<br>VAC) | ~1 / 230 (50Hz/<br>VAC) | ~1 / 230 (50Hz/<br>VAC) | ~1 / 230 (50Hz/<br>VAC) |
| Maximale Leistung [W]                                                                          | 1200                          | 1200                    | 1600                    | 2230                    | 1200                    | 1900                    |
| Leistung des Heizele-<br>ments [W]                                                             | 800                           | 800                     | 1200                    | 1200                    | 800                     | 2 X 750                 |
| Empfohlene Sicherun-<br>gen [A]                                                                | 10                            | 10                      | 10                      | 10                      | 10                      | 10                      |
| Steuerungssystem                                                                               | Integrated                    | Integrated              | Integrated              | Integrated              | Integrated              | Integrated              |
| Filterklasse Superfalte                                                                        | F7<br>ePM1/55%                | F7<br>ePM1/55%          | F7<br>ePM1/55%          | F7<br>ePM1/55%          | F7<br>ePM1/55%          | F7<br>ePM1/55%          |
| IP-Klasse Einheit mit<br>geschlossener Fronttür                                                | IP 4X                         | IP 4X                   | IP 4X                   | IP 4X                   | IP 4X                   | IP 4X                   |
| Wärme-/Schalldämmung<br>[mm]<br>1. Seitenwand/Rückseite<br>2. Frontklappe<br>3. Oben und unten | 25 / 40<br>50 / 50<br>25 / 40 | 25<br>25<br>25          | 40<br>50<br>40          | 40<br>50<br>40          | 40<br>40<br>40          | 40<br>25<br>40          |
| Gewicht, inkl. Halterung<br>[kg]                                                               | 47 / 54                       | 52                      | 61.5 / 64.5             | 101                     | 49.5                    | 62                      |

### Spezifikationen:

- Drehwärmetauscher mit Wärmerückgewinnung bis zu 85 % Wirkungsgrad.
- Elektrische Heizspule.
- Hohe Effizienz und geräuscharme EC-Lüfter. Einstellbare Geschwindigkeit von 30 bis 100 %.
- Einstellbare Zulufttemperatur zwischen 10 und 26°C.
- Akustisches und wärmeisoliertes Gehäuse.
- Touch Panel zur Steuerung des serienmäßig gelieferten Geräts.
- Das Gerät ist für den optionalen Anschluss einer Abzugshaube in der Oberseite des Geräts ausgelegt.

### Oben auf der Einheit befinden sich:

- Anschlusspunkt für den Anschluss des Bedienfelds.
- Anschlusspunkt für Abzugshaube. (KV)
- Für zusätzliche Funktionen erfolgt der Anschluss auf der Platine durch die Dichtungen von oben

### Zubehör:

• Kanalabdeckung für die Verkapselungsrohre in der Oberseite. (Art. Nr.: 0100107-2)

- Drahtloser Pulsschalter. (Art. Nr.: 0100052-2)
- COOKER HOOD WHITE SLIM mit LED-Downlights (Art.no: 0101405-2)
- COOKER HOOD Edelstahl SLIM mit LED-Downlights (Art.no: 0102405-2)

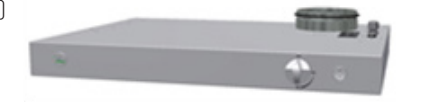

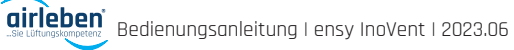

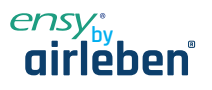

# Bedarfsgesteuerte Belüftung - angemessene Luftqualität

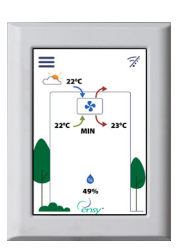

Systemsteuerung: Bedienfeld an aeeianeter Stelle in der Nähe des Geräts, um die Überwachung und Regelung der Belüftung so einfach wie möglich zu gestalten. Darf nicht in Bädern oder Feuchträumen aufgestellt werden.

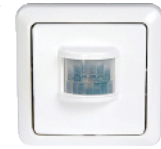

### Bewegungsmelder:

Bei der Installation in einem Wohnzimmer wird dadurch das Signal an das Gerät gegeben, die Geschwindigkeit auf den maximalen Luftstrom zu erhöhen.

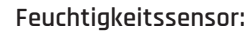

Der Feuchtesensor für die Zwangslüftung ist in das Lüftungsgerät integriert.

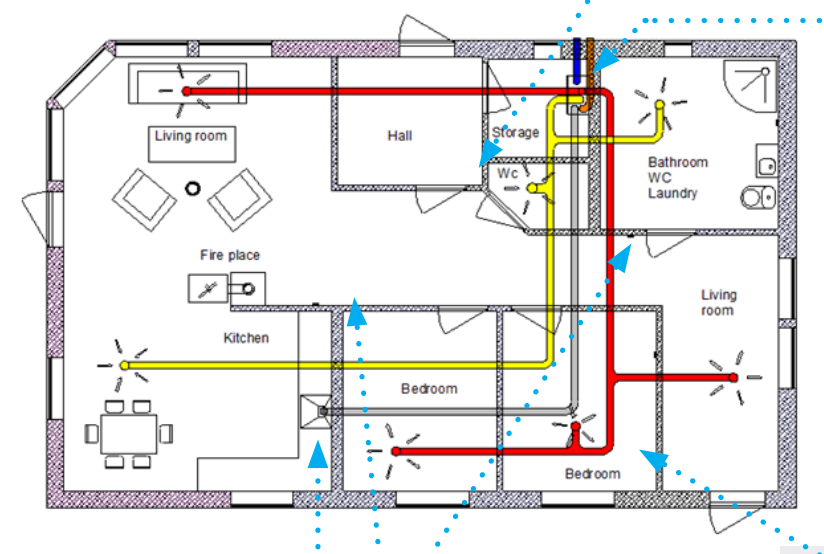

Die Lüftungsgeräte sollten in geeigneten Räumen in der zentralen Wohnumgebung (Hauswirtschafts-/

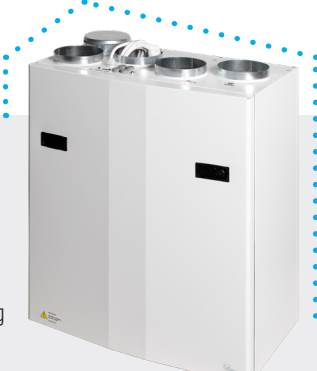

Waschraum) aufgestellt werden, um einen einfachen Zugang für Wartung und Filterwechsel zu gewährleisten. Bei Montage in Feuchträumen oder

Badezimmern müssen die Kontaktstellen abgedichtet werden, damit kein Wasser eindringen kann. Dies gilt insbesondere für KV, Dichtungen und USB-Stecker.

Das Gerät ist für den Anschluss einer externen Dunstabzugshaube vorgesehen.

Dies ist eine alternative Lösung, wenn es Probleme mit der Verrohrung der Dunstabzugshaube durch die Außenwand gibt.

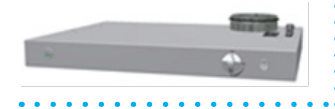

| <br> | - |
|------|---|
|      |   |
|      |   |
|      |   |
|      |   |

### Herd / Kamin / Badezimmer

Kabelloses Bedienfeld/Impulsschalter kann zur Erhöhung der Luftzufuhr bei Verwendung eines Ofens verwendet werden.

Wird an einer geeigneten Stelle in Bezug auf das Gerät montiert. Kann auch in der Nähe des Badezimmers für den einfachen Betrieb durch Zwangsbelüftung (max Luftstrom) platziert werden.

### CO2-Sensor:

Kann im Wohnzimmer installiert werden und gibt ein Signal an das Gerät, wenn der Verschmutzungsgrad im Raum zu hoch ist.

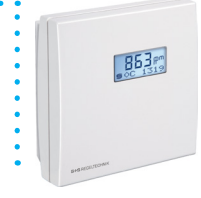

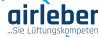

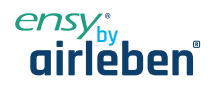

# 13.3 Verbindungen

### 13.3.1 Anschlüsse von Sensoren / externen Funktionen

Stecker zum Anschluss externer Sensoren finden Sie in der mitgelieferten Zubehörtasche.

### 13.3.2 Kanalanschlüsse

Das Gerät wird vorzugsweise z. B. in der Waschküche, im Abstellraum, im Hauswirtschaftsraum usw. montiert. Der Luftkanal von der Dunstabzugshaube kann an einen separaten "Bypass-Kanal" im oberen Teil des Geräts angeschlossen werden, der mit "Cooker hood" gekennzeichnet ist.

Bei der Wahl des Aufstellungsortes ist zu berücksichtigen, dass das Gerät regelmäßig gewartet werden muss. Vergewissern Sie sich, dass es möglich ist, die Inspektionsklappe des Geräts zu öffnen/zu entfernen, und dass ausreichend Platz vorhanden ist, um die Hauptkomponenten zu entfernen. Wenn das Gerät an der Leichtbauwand zum Wohnraum montiert wird, z. B. Schlafzimmer/Wohnzimmer, wird empfohlen, die Wand zu isolieren bzw. so zu bauen, dass das Risiko einer Schallübertragung vermieden wird.

Der Frischlufteinlass ist in erster Linie im Norden oder Osten des Gebäudes und in gutem Abstand zu der Fortluftöffnungen zu platzieren.

### Skizze für Rohrleitungen bei der Montage der Dunstabzugshaube an der Oberseite des Geräts.

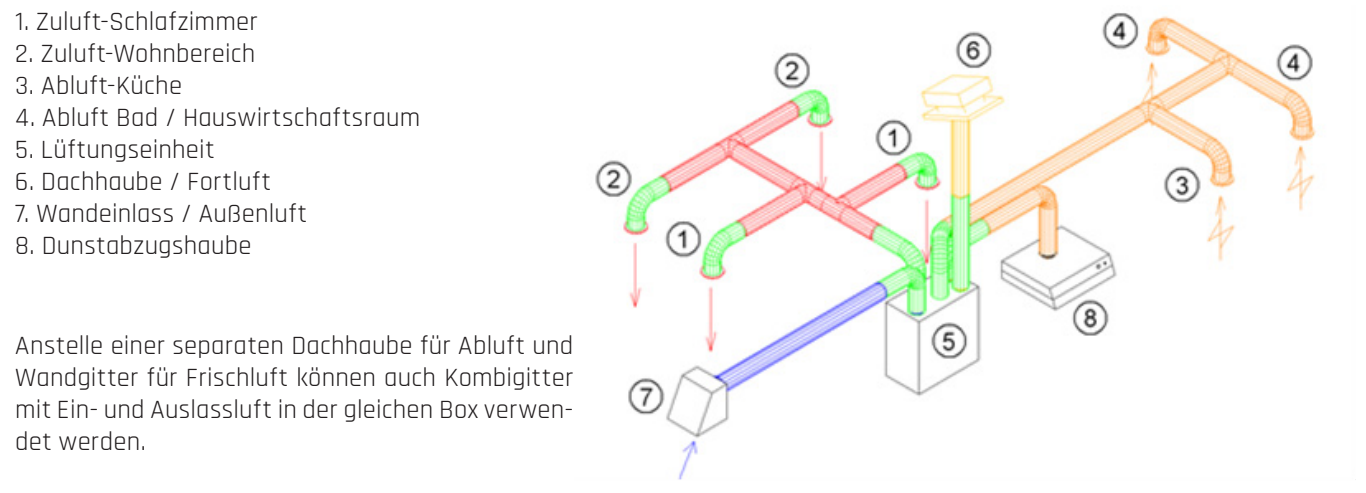

Die Luft zum und vom Gerät wird durch die Kanäle

geleitet. Die beste Haltbarkeit und Reinigungsfähigkeit wird durch die Verwendung von Kanälen aus verzinktem Stahl erreicht.

Um einen effektiven, niedrigen Energieverbrauch und einen angemessenen Luftstrom zu erreichen, muss das Kanalsystem mit niedrigen Luftgeschwindigkeiten und geringem Druckverlust ausgelegt sein.

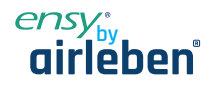

### 13.3.3 Schallreduzierung

Um störende Geräusche im Wohnbereich zu vermeiden, wird die Installation von Schalldämpfern im Kanal für Zu- und Abluft empfohlen. (Länge = ca. 0,9 Meter pro Schalldämpfer)

### 13.3.4 Flexible Kanäle

Flexible Kanäle können für die Einstellung zwischen der Einheit und Dachhaube / Frischlufteinlass verwendet werden. Alternativ werden die flexiblen Schalldämpfer verwendet (denken Sie an die Anforderungen an den Außenschallpegel).

### 13.3.5 Kondensation/Isolierung

Gründe für die Wärmedämmung von Lüftungskanälen sind:

- eine gute Energieeffizienz durch Begrenzung des Wärmeverlustes
- eine bestimmte Austrittstemperatur der Zuluft zu erreichen.
- Kondensation an der Innen- oder Außenseite des Kanals zu verhindern.

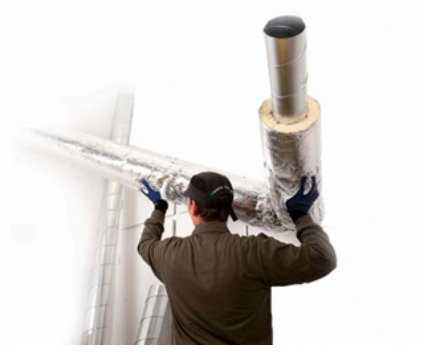

Die Heizkosten werden gesenkt, indem verhindert wird, dass die in der Lüftungsluft enthaltene Wärme an die unbeheizte Umgebung abgegeben werden kann.

Wenn sich die Kanäle in einer kalten Umgebung befinden, z. B. auf einem Dachboden, wo die Temperatur deutlich niedriger ist als die der Lüftungsluft, besteht die Gefahr der Kondensation im Inneren der Kanäle. Dies kann durch eine Isolierung der Kanalaußenseite verhindert werden. Es können auch Dämmrohre (100 mm Mineralwolle) mit einer über die Kanäle gezogenen Kunststoffdiffusionssperre verwendet werden. Das Gleiche gilt für die Isolierung der Rohrleitungen zwischen dem Gerät und den Diffusoren, die die gekühlte Luft in die Räume bringen.

In Gebieten mit extrem niedrigen Wintertemperaturen muss eine zusätzliche Isolierung verwendet werden. Die Gesamtisolationsdicke muss mindestens 100 mm betragen.

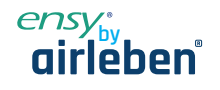

### 12 Garantie

Ensy AHU-Einheit hat eine Garantiezeit nach der europäischen Richtlinie 1999/44 CE, ab dem Datum des Verkaufs. Damit die Garantie gültig ist, müssen die folgenden Dokumente, die Sie mit dem Gerät erhalten haben, aufbewahrt werden:

- Garantie- und Bedienungsanleitung für Ensy® AHU-Einheit \_
- \_ Service-Berichte, können Sie herunterladen von: http://ensy.no/en/service-and-maintenance/form-to-report-errors/

Beide Dokumente müssen vollständig und mit allen korrekten Daten sein.

Verkaufsdatum: \_\_\_\_

| Das Unternehme | n hat diese Einheit installiert: |
|----------------|----------------------------------|
| Kontakt:       |                                  |
|                |                                  |
|                |                                  |
| Telefon:       |                                  |
| E-Mail:        |                                  |

www.airleben.de